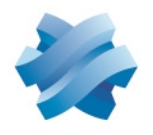

STORMSHIELD

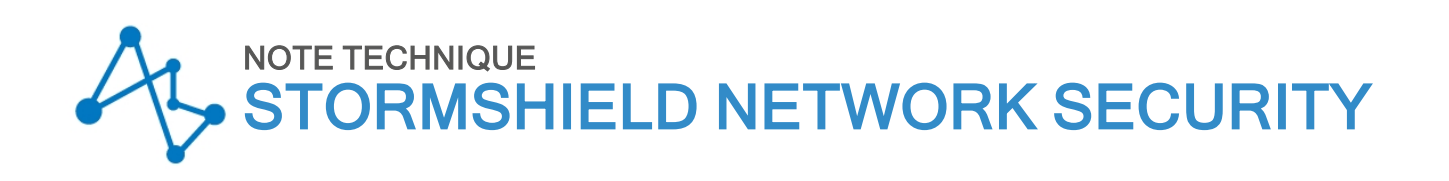

# CONFIGURER LA QOS SUR LES FIREWALLS SNS

Produits concernés : SNS 4.3.15 et versions supérieures de la branche 4.3, SNS 4.5.3 et versions supérieures

Dernière mise à jour du document : 2 février 2023

Référence : sns-fr-configurer-la-qos-sur-les-firewalls-SNS-note\_technique

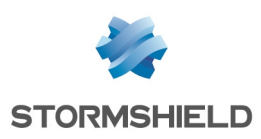

## Table des matières

| Avant de commencer                                                                                                    | 5                |
|----------------------------------------------------------------------------------------------------|------------------|
| La Qualité de service (QoS, Quality of service) et ses composants<br>Mécanisme de régulation : différence de comportement entre flux TCP et flux UDP | 5                |
| Les files d'attente de QoS                                                                                                    | 6                |
| Illustration du principe general de la VoS                                                                                                    |                  |
| Application de 605 a dificial reseau LAN 7 WAN                                                                                                    | r<br>7           |
| Itilisation au travers du provu SSI                                                                                                    | r<br>            |
| Bonnes pratiques                                                                                                    | 0                |
| Précautions de mise en œuvre                                                                                                    | 8                |
| Limites et caractères autorisés dans les noms des files d'attente et des Traffic shapers                                                             | . 9<br>. 9       |
| Traffic shapers                                                                                                    | 9                |
| Nommage des interfaces dans cette Note Technique                                                                                                    |                  |
| 8                                                                                                    |                  |
| Configuration minimale nécessaire pour appliquer de la QoS : exemple d'une architecture de type LAN / WAN                                            | .10              |
| Créer les files d'attente par défaut                                                                                                    | 10               |
| Comprendre la grille des files d'attente                                                                                                    | . 10             |
| Créer les files d'attente par défaut pour les interfaces LAN et WAN                                                                                  | . 10             |
| Créer les files d'attente d'acquittement (ACK) pour les interfaces LAN et WAN                                                                        | . 11             |
| Créer les Traffic shapers                                                                                                    | . 12             |
| Comprendre la grille des Traffic shapers                                                                                                    | 13               |
| Créer le Traffic shaper pour l'interface LAN                                                                                                    | 13               |
| Coefigurer la QoS cur los interfaces LAN et WAN                                                                                                    | . 13             |
| Configurer la QoS sur l'interfaces LAN et WAN                                                                                                    | 14               |
| Configurer la QOS sur l'interface WAN                                                                                                    | 14<br>1 <i>1</i> |
| Cas de VI AN rattachés à une interface                                                                                                    | 14               |
|                                                                                                    |                  |
| Application : limitation de bande passante dans une architecture de type LAN / WAN                                                                   | .15              |
| Limitation et réservation de bande passante sur le lien WAN                                                                                          | .15              |
| Iransferts de fichiers metier (FIP)                                                                                                    | . 15             |
| Créer les files d'attente pour les flux ETP et YouTube                                                                                               | 16               |
| Créer la file d'attente pour les flux FTP                                                                                                    | 16               |
| Créer la file d'attente pour les flux YouTube                                                                                                    | 16               |
| Traffic shapers                                                                                                    | 17               |
| Configurer les interfaces concernées par la QoS                                                                                                    | .17              |
| Appliquer une file d'attente de QoS à la signature de l'application YouTube                                                                          | 17               |
| Créer les règles de filtrage                                                                                                    | . 18             |
| Créer la règle de filtrage pour le protocole FTP                                                                                                    | . 18             |
| Créer la règle de filtrage pour l'application YouTube                                                                                                | . 19             |
| Appliquer la politique de sécurité modifiée                                                                                                    | . 19             |
| Configuration minimale nécessaire pour appliquer de la QoS dans une architecture de                                                                  | ;<br>20          |
| Cutan las Glas d'attents de l'interfere DM7                                                                                                    | . 20             |
| Créar la file d'attente par défaut de l'interface UMZ                                                                                                |                  |
| Créer la file d'attente d'acquittement (ACK) de l'interface DMZ                                                                                      | 20<br>20         |
| כוכני ום חופ ע מננכותב ע מכקעוננכווובות (אכתן על דווונכוומכל שאב                                                                                     |                  |

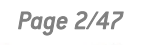

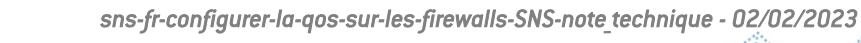

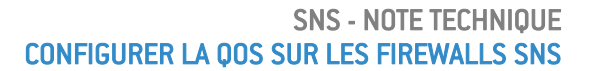

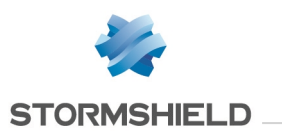

| Créer le Traffic shaper de l'interface DMZ<br>Configurer la QoS sur l'interface DMZ                      | 21<br>21  |
|----------------------------------------------------------------------------------------------------|-----------|
| Application : limitation et réservation de bande passante dans une architecture de type LAN / WAN / DMZ  | 23        |
| Limitation et réservation de bande passante sur le lien WAN                                              | 23        |
| Transferts de fichiers métier (FTP)                                                                      | 23        |
| Hébergement et partage de fichiers sur des serveurs externes (exemple : Google Drive)                    | 24        |
| Transferts de fichiers HTTP / HTTPS vers et depuis le serveur métier externe                             | 24        |
| Communications en VoIP (SIP)                                                                             | 24        |
| Réservation de bande passante sur le lien DMZ                                                            | 24        |
| Transferts de fichiers HTTP / HTTPS vers et depuis le serveur métier local                               | 24        |
| Partage de fichiers sur un serveur                                                                       | 24        |
| Créer les files d'attente                                                                                | 24        |
| Créer les files d'attente pour l'interface WAN                                                           | 25        |
| Créer les files d'attente pour l'interface DMZ                                                           | 26        |
| Iraffic shapers                                                                                          | 27        |
| Configurer la QoS sur les interfaces LAN, WAN et DMZ                                                     | 27        |
| Créer les règles de filtrage                                                                             | 28        |
| Créer la règle de filtrage vers le serveur FTP distant                                                   | 28        |
| Créer la règle de filtrage pour les flux vers les serveurs Google Drive                                  | 29        |
| Lreer la règle de filtrage vers le serveur HTTP / HTTPS distant                                          | 29        |
| Créer la règle de filtrage vers le serveur Voir distant                                                  | 3U<br>    |
| Créar la règle de filtrage vers le serveur de fichiers en DMZ                                            | 30        |
| Appliquer la politique de sécurité modifiée                                                              | 30        |
|                                                                                                    |           |
| Configuration minimale nécessaire pour appliquer de la QoS dans une architecture d                       | le<br>32  |
|                                                                                                    | JL        |
| Créer les files d'attente peu défeut reur l'interface WAN2                                               | 32        |
| Créer la file d'attente d'acquittement (ACK) de l'interface WAN2                                         | 32        |
| Créar la Traffic chaper pour l'interface WAN2                                                            | <u>32</u> |
| Configurer la DoS our l'interface WANZ                                                                   | JJ<br>2/  |
|                                                                                                    | 54        |
|                                                                                                    |           |
| Application : limitation et réservation de bande passante dans une architecture de tupe LAN / WAN / WAN2 | 35        |
| Limitation at réconvation de hande naccante sur le lien WAN                                              | 25        |
| Transferte de fichiers métier (FTP)                                                                      | 35        |
| Partage de fichiers sur un serveur externe (exemple · Google Drive)                                      | 36        |
| Communications en VoIP et flux de visioconférence                                                        | 36        |
| Limitation et réservation de bande passante sur les liens WAN et WAN2                                    | 36        |
| Transferts de fichiers HTTP / HTTPS vers et depuis le serveur métier externe                             | 36        |
| Créer l'objet routeur à utiliser dans la règle de PBR HTTP / HTTPS                                       |           |
| Créer les files d'attente                                                                                |           |
| Créer la file d'attente pour les flux FTP                                                                | 37        |
| Créer la file d'attente pour le partage de fichiers Google Drive                                         | 38        |
| Créer la file d'attente pour les flux métier HTTP / HTTPS                                                | 38        |
| Créer la file d'attente pour les flux SIP                                                                | 38        |
| Créer les Traffic shapers                                                                                | 39        |
| Configurer les interfaces concernées par la QoS                                                          | 39        |
| Créer les règles de PBR et de filtrage utilisant des files d'attente de QoS                              | 40        |

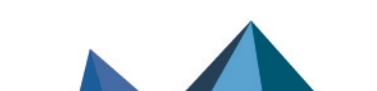

sns-fr-configurer-la-qos-sur-les-firewalls-SNS-note\_technique - 02/02/2023

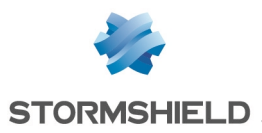

| Créer la règle de filtrage vers le serveur FTP distant                 | 40 |
|------------------------------------------------------------------------|----|
| Créer la règle de filtrage vers le serveur de fichiers distant         | 41 |
| Créer la règle de PBR vers le serveur HTTP / HTTPS distant             | 41 |
| Créer la règle de filtrage vers le serveur VoIP distant                |    |
| Appliquer la politique de sécurité modifiée                            | 42 |
| Superviser la QoS                                                      | 44 |
| Configurer la supervision                                              | 44 |
| Visualiser les graphes de bande passante utilisée par les files de QoS | 44 |
| Onglet Temps réel                                                      | 44 |
| Onglet Historique                                                      | 44 |
| Pour aller plus loin                                                   | 46 |

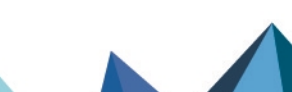

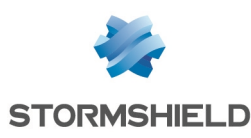

## Avant de commencer

## La Qualité de service (QoS, Quality of service) et ses composants

La qualité de service désigne toute technologie capable de gérer la transmission des données, tout en réduisant la perte de paquets, la latence et la gigue pour les flux prioritaires du réseau. Ce concept a pour but de contrôler et de gérer les ressources réseau, en hiérarchisant certains types de données et flux réseau.

Cette gestion des flux peut prendre deux formes :

- La réservation de bande passante pour des flux prioritaires ou à forte contrainte technique (exemple : flux métier, téléphonie sur IP...),
- La limitation de bande passante pour des flux moins prioritaires (exemple : consultation de site Web).

#### 🚺 NOTE

La réservation ou la limitation de bande passante sont appliquées aux flux <u>lorsqu'ils quittent</u> <u>l'interface réseau</u> sur laquelle est appliquée la QoS. Ces mécanismes n'ont donc pas de réel impact sur les flux entrants (cas du téléchargement).

#### Mécanisme de régulation : différence de comportement entre flux TCP et flux UDP

Quand un flux TCP dépasse la limitation de bande passante définie dans une file d'attente de QoS, le mécanisme de régulation rejette certains de ces paquets TCP et ralentit le flux en sortie de l'interface. L'émetteur du flux TCP perçoit alors que des paquets sont perdus sur le chemin et ralentit le débit jusqu'à atteindre les critères de configuration de QoS du firewall.

Ce mécanisme de régulation n'existant pas pour le trafic UDP, le débit entrant sur l'interface ne s'adaptera jamais à la configuration de QoS et toutes les réservations de bande passante sur l'interface entrante seront perturbées et non-respectées.

Page 5/47

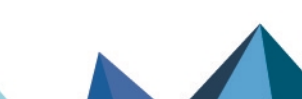

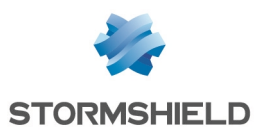

#### Les files d'attente de QoS

Pour réaliser ces opérations de réservation ou de limitation, il est nécessaire de définir des files d'attente qui seront affectées aux interfaces réseau soumises à la QoS.

Les files d'attente possibles sont de 3 types :

- Files d'attente par classe d'application ou d'affectation (CBQ, *Class-Based Queing*) : ces files sont utilisées pour la réservation ou la limitation de bande passante en indiquant les bandes passantes garanties ou maximales à appliquer,
- Files d'attente par priorité (PRIQ, *Priority Queing*) : elles induisent une priorisation des paquets et sont classées de la priorité 0 (flux les plus prioritaires) à la priorité 7 (flux les moins prioritaires).

Les paquets associés à une règle de filtrage utilisant une file PRIQ sont traités avant les paquets qui ne sont pas affectés à une file PRIQ ou qui sont attachés à une file PRIQ moins prioritaire.

#### IMPORTANT

- Pour éviter des risques de congestion de trafic, il faut réserver ce type de files d'attente à des flux maîtrisés en termes de débit qui ne peuvent pas consommer toute la bande passante et doivent être réservées aux flux les plus prioritaires.
- Il est fortement recommandé d'avoir une seule file de type PRIQ pouvant affamer les autres files d'attente et de lui affecter une priorité plus basse que les autres files d'attente. Par exemple, ne pas créer une file de type PRIQ pour le HTTP et une autre pour le FTP par exemple.
- Il est fortement recommandé de ne pas utiliser plus de 3 ou 4 niveaux de priorité dans une configuration.
- Il ne faut pas combiner des files de type PRIQ et des files de type CBQ dans une même configuration.
  - Bien que l'interface Web d'administration n'interdise pas la combinaison de files CBQ et PRIQ, cette configuration n'est pas supportée par Stormshield.
- Files d'attente de supervision (MONQ Monitoring Queing) : ces files spécifiques n'influent pas sur le trafic réseau mais permettent d'enregistrer, et de présenter sous forme de graphes (module Monitoring > Supervision > QoS), les informations de bande passante utilisées par les flux auxquels elles sont affectées. Ceci permet de mieux définir ou d'affiner le paramétrage des files de type CBQ.

Le contrôle de volume des échanges de données est effectué par un Traffic shaper (régulateur de flux) associé aux files d'attente de QoS. Celui-ci s'applique à l'interface de sortie des paquets traités.

#### 💡 définition

L'objectif du *Traffic shaping* (régulation de flux) est de faire respecter le débit d'informations garanties (CIR - *Commited Information Rate*) par le contrôle du volume des échanges sur le réseau, en retardant les paquets qui correspondent aux critères définis dans les files d'attente (réservation ou limitation). Il fonctionne grâce à un algorithme nommé TBR (*Token Bucket Regulator*) utilisant un espace tampon pour le trafic excédentaire.

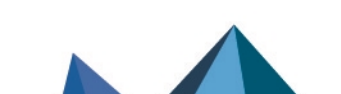

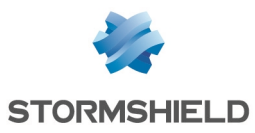

#### \rm Important

La QoS ne peut pas être mise en œuvre sur des Traffic shapers supérieurs à 1 Gbit/s.

## 🚺 NOTE

Dans une configuration utilisant des flux IPsec, ces flux emprunteront automatiquement la file d'attente par défaut pour l'interface WAN. C'est la raison pour laquelle une réservation de bande passante est appliquée à cette file d'attente.

## Illustration du principe général de la QoS

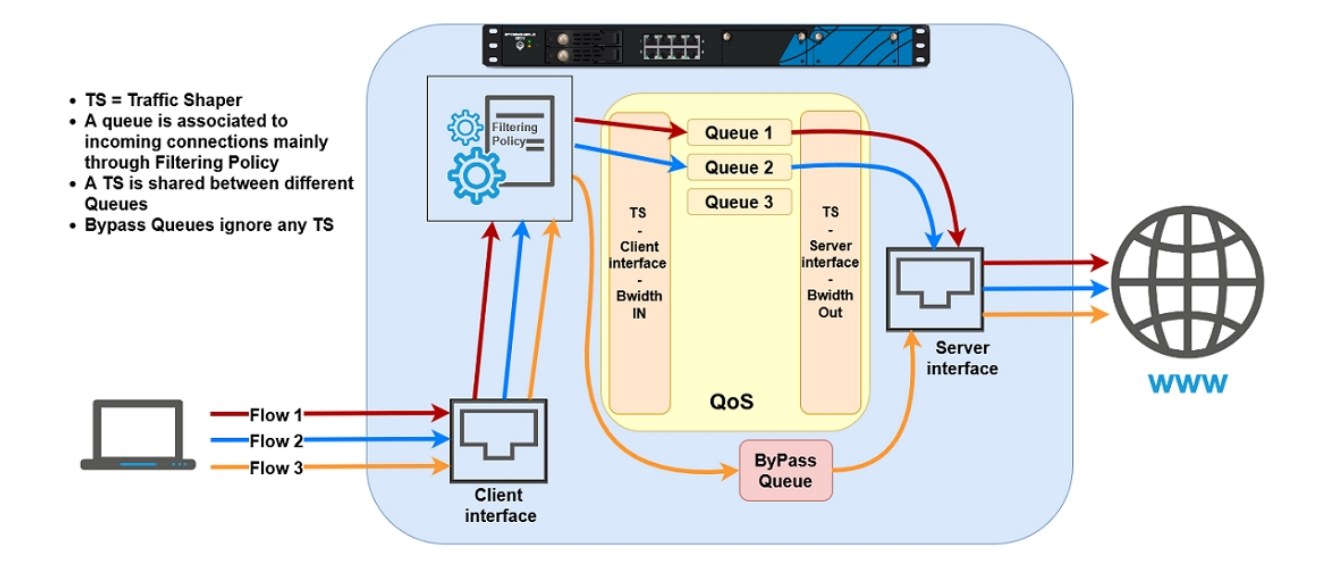

## Application de QoS à un trafic réseau LAN / WAN

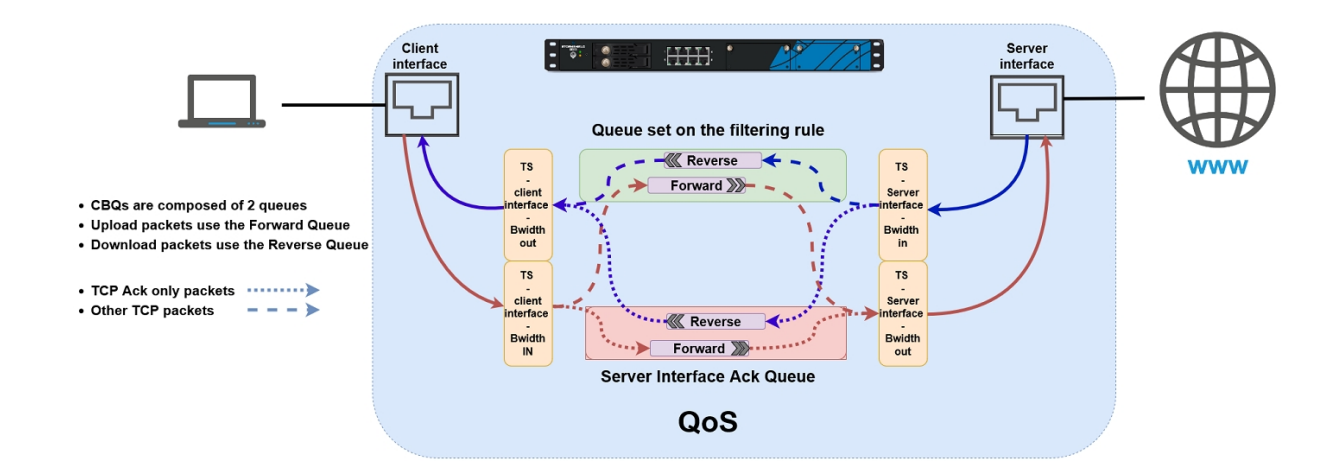

## Interfaces incompatibles avec la QoS

Certains types d'interfaces ne peuvent pas être sélectionnés pour y appliquer de la QoS. Il s'agit des types d'interfaces suivants :

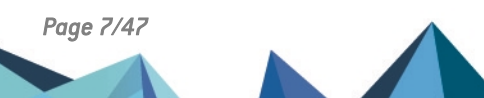

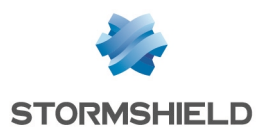

- Interfaces GRE,
- Interfaces Loopback,
- Interfaces VPN SSL,
- Interfaces Wi-Fi,
- Agrégats de liens LACP,
- Modems USB 4G,
- Modems PPPoE et PPTP.

#### Utilisation au travers du proxy SSL

Dans une configuration avec des flux HTTPS passant par le proxy SSL, la file d'attente de QoS correspondante doit être appliquée au niveau de la règle de déchiffrement et non au niveau de la règle de filtrage via le proxy.

#### **Bonnes pratiques**

Le respect de certaines bonnes pratiques permet une implémentation optimale de la QoS :

- Configurer une file d'attente d'acquittement par défaut (file d'attente réservée aux paquets TCP d'acquittement [ack]) pour chaque interface réseau soumise à la QoS. Chaque file d'attente d'acquittement correspond à une réservation de 5% de la bande passante de l'interface réseau concernée.
- Configurer des files d'attente par défaut pour chacune des interfaces réseau soumises à la QoS. La file d'attente par défaut est empruntée par tout flux pour lequel aucune file d'attente spécifique de QoS n'est précisée.
- Pour les flux consommant une partie non négligeable de la bande passante, il ne faut pas utiliser de files d'attente de type bypass qui sont prioritaires sur l'ensemble des flux et entraînent un dysfonctionnement des réservations de bande passante. En effet, ces flux ne sont pas pris en compte dans la détection de contention sur l'interface et peuvent donc empêcher la QoS d'intervenir lorsque la bande passante d'un lien est saturée. Le files d'attente de type bypass sont à utiliser pour des flux comme la négociation lPsec ou la supervision des routeurs.

## Précautions de mise en œuvre

#### 🕒 IMPORTANT

Avant de mettre en œuvre la Qualité de service (QoS) dans une architecture de production initialement vierge de toute notion de QoS, Stormshield vous recommande de réaliser tout d'abord une configuration basée sur des files d'attente de supervision (MONQ) et non directement sur des files d'attente par classe d'application ou d'affectation (CBQ). Cette étape vous permet en effet de visualiser le volume de flux sur lesquels aucune QoS n'est appliquée et de vérifier si les valeurs de réservation ou de limitation de bande passante envisagées pour les files de type CBQ suffisent à laisser passer les flux soumis à la QoS. Une fois ces valeurs établies, vous pouvez alors mettre en places vos files d'attente CBQ.

Page 8/47

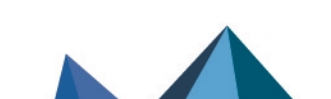

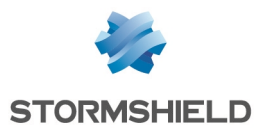

## Limites et caractères autorisés dans les noms des files d'attente et des Traffic shapers

#### Files d'attente de QoS

- Le nom est limité à 31 caractères.
- Les caractères interdits sont :

@ [ ] # ! \ " | <space> <tab>

• Le nom ne doit pas contenir les expressions réservées suivantes :

```
internet any any_v4 any_v6 firewall_ network_ broadcast anonymous
none all original
```

#### **Traffic shapers**

- Le nom est limité à 15 caractères,
- Les caractères interdits sont :

```
@ [ ] # ! \ " | <space> <tab>
```

## Nommage des interfaces dans cette Note Technique

Pour une meilleure compréhension des différents cas d'usage présentés, les interfaces d'origine du firewall ont été renommées comme suit :

- Interface in : LAN,
- Interface out : WAN,
- Interface *dmz1* : *DMZ*,
- Interface *dmz2* : *WAN2*.

Page 9/47

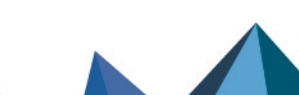

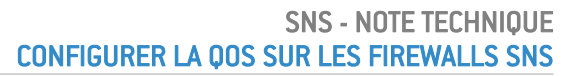

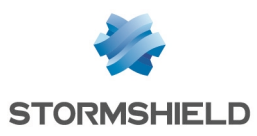

## Configuration minimale nécessaire pour appliquer de la QoS : exemple d'une architecture de type LAN / WAN

Cette section présente la configuration minimale permettant d'appliquer de la QoS dans une architecture disposant d'un réseau local (rattaché à l'interface *LAN* dans cet exemple) et d'un accès Internet (rattaché à l'interface *WAN* dans cet exemple). Les différentes étapes nécessaires sont les suivantes :

- Créer la file d'attente par défaut et la file d'attente d'acquittement (ACK) par défaut pour chaque interface soumise à la QoS,
- Définir les Traffic shapers,
- Attribuer les Traffic shapers, files d'attente d'acquittement (ACK) et files d'attente par défaut aux interfaces soumises à la QoS.

## Créer les files d'attente par défaut

Placez-vous dans le module Politique de sécurité > Qualité de service > onglet Files d'attente.

## Comprendre la grille des files d'attente

## Colonnes BP garantie et BP max

Les colonnes BP garantie (Bande passante garantie) et BP max (Bande passante maximale) sont dédiées au trafic sortant de l'interface réseau :

- La colonne BP garantie permet de définir une réservation de bande passante pour un flux sortant,
- La colonne BP max permet de définir une limitation de bande passante pour un flux sortant.

## Colonnes BP inv. garantie et BP inv. max

Les colonnes BP inv. garantie (Bande passante inverse garantie) et BP inv. max (Bande passante inverse maximale) sont dédiées au trafic de retour d'une connexion :

- La colonne BP inv. garantie permet de définir une réservation de bande passante pour le trafic de retour des connexions,
- La colonne BP inv. max permet de définir une limitation de bande passante pour le trafic de retour des connexions.

## Créer les files d'attente par défaut pour les interfaces LAN et WAN

## NOTE

Il est fortement recommandé de préciser une réservation de bande passante (champs **Bp** garantie et **Bp inv. garantie**) pour les files d'attente par défaut.

En effet, en cas de saturation de la bande passante disponible sur le lien, et sans réservation de bande passante, le trafic devant emprunter la file d'attente par défaut pourrait être supprimé par le firewall.

Page 10/47

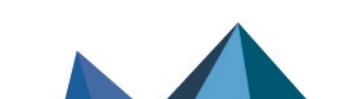

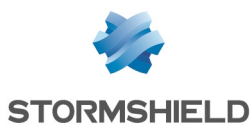

La valeur de cette réservation dépend du volume et du nombre de flux moins prioritaires et donc non soumis à une file d'attente de QoS spécifique.

#### Créer la file d'attente par défaut pour l'interface LAN

- 1. Cliquez sur Ajouter.
- 2. Sélectionnez Réservation ou limitation de bande passante (CBQ).
- 3. Nommez la file d'attente (*DEF\_LAN\_Q* dans cet exemple).
- 4. Sur la ligne **Bp garantie**, indiquez la valeur souhaitée pour la réservation de bande passante (100 Mbit/s dans cet exemple).
- 5. Sur la ligne **Bp max**, laissez la valeur proposée par défaut (10 Gbit/s).
- 6. Sur la ligne **Bp inv. garantie**, indiquez la valeur souhaitée pour la réservation de bande passante (100 Mbit/s dans cet exemple).
- 7. Sur la ligne **Bp inv. max**, laissez la valeur proposée par défaut (10 Gbit/s).
- 8. Validez en cliquant sur Appliquer.

#### Créer la file d'attente par défaut pour l'interface WAN

Suivez la procédure détaillée dans **Créer la file d'attente par défaut pour l'interface** *LAN* avec les valeurs suivantes :

| Type de file d'attente | Réservation ou limitation de bande passante (CBQ) |
|------------------------|---------------------------------------------------|
| Nom                    | DEF_WAN_Q                                         |
| Bp garantie            | 10 Mbit/s                                         |
| Bp max                 | valeur proposée par défaut (10 Gbit/s)            |
| Bp inv. garantie       | 10 Mbit/s                                         |
| Bp inv. max            | valeur proposée par défaut (10 Gbit/s)            |

#### 🚺 NOTE

Dans une configuration utilisant des flux IPsec, ces flux emprunteront automatiquement la file d'attente par défaut pour l'interface WAN. C'est la raison pour laquelle une réservation de bande passante est appliquée à cette file d'attente.

Notez que l'application de QoS aux flux IPsec n'est pas traitée dans cette Note Technique.

## Créer les files d'attente d'acquittement (ACK) pour les interfaces LAN et WAN

Dans cet exemple, le lien connecté à l'interface *LAN* offre une bande passante maximale de 1 Gbit/s et celui connecté à l'interface WAN une bande passante maximale de 100 Mbit/s.

Les files d'attente d'acquittement (ACK) respectives sont donc de 50 Mbit/s pour l'interface *LAN* et 5 Mbit/s pour l'interface *WAN* (réservation de 5% de la bande passante maximale des liens).

#### Créer la file d'attente d'acquittement (ACK) pour l'interface LAN

Suivez la procédure détaillée dans Créer la file d'attente par défaut pour l'interface LAN avec les valeurs suivantes :

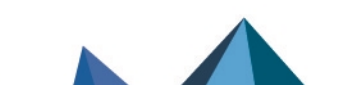

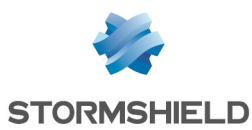

| Type de file d'attente | Réservation ou limitation de bande passante (CBQ) |
|------------------------|---------------------------------------------------|
| Nom                    | DEF_LAN_ACK_Q                                     |
| Bp garantie            | 50 Mbit/s                                         |
| Bp max                 | illimité                                          |
| Bp inv. garantie       | 50 Mbit/s                                         |
| Bp inv. max            | illimité                                          |

#### Créer la file d'attente d'acquittement (ACK) pour l'interface WAN

1. Suivez la procédure détaillée dans Créer la file d'attente par défaut pour l'interface LAN avec les valeurs suivantes :

| Type de file d'attente | Réservation ou limitation de bande passante (CBQ) |
|------------------------|---------------------------------------------------|
| Nom                    | DEF_WAN_ACK_Q                                     |
| Bp garantie            | 5 Mbit/s                                          |
| Bp max                 | illimité                                          |
| Bp inv. garantie       | 5 Mbit/s                                          |
| Bp inv. max            | illimité                                          |

La grille des files d'attente de QoS définies dans cet exemple prend donc la forme suivante :

| QUEUES                                                             |      |                      |               |                 |           |                       |
|--------------------------------------------------------------------|------|----------------------|---------------|-----------------|-----------|-----------------------|
| Q Enter a filter + Add ▼ × Delete 🖉 Edit selection   ③ Check usage |      |                      |               |                 |           |                       |
| Name                                                               | Туре | Guaranteed bandwidth | Max bandwidth | Guaranteed rev. | Max rev.  | Comments              |
| 🖃 Type: CBQ                                                        |      |                      |               |                 |           |                       |
| DEF_LAN_ACK_Q                                                      | CBQ  | 50 Mbits             | unlimited     | 50 Mbits        | unlimited | Default LAN ACK Queue |
| DEF_LAN_Q                                                          | CBQ  | 100 Mbits            | 10 Gbits      | 100 Mbits       | 10 Gbits  | Default LAN Queue     |
| DEF_WAN_ACK_Q                                                      | CBQ  | 5 Mbits              | unlimited     | 5 Mbits         | unlimited | Default WAN ACK Queue |
| DEF_WAN_Q                                                          | CBQ  | 10 Mbits             | 10 Gbits      | 10 Mbits        | 10 Gbits  | Default WAN Queue     |

2. Validez les modifications de la configuration de la QoS en cliquant sur Appliquer.

## **Créer les Traffic shapers**

Un Traffic shaper est un régulateur de flux : il permet de définir la bande passante maximale utilisable sur une interface soumise à la QoS.

#### IMPORTANT

- La valeur du Traffic shaper ne doit pas dépasser 90% de la bande passante maximale du lien rattaché à l'interface pour que la QoS soit fonctionnelle.
- La QoS ne peut pas être mise en œuvre sur des Traffic shapers supérieurs à 1 Gbit/s.

Placez-vous dans le module **Politique de sécurité > Qualité de service** > onglet **Traffic shaper**.

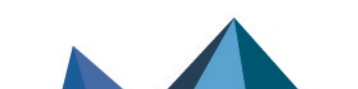

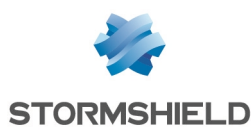

#### **Comprendre la grille des Traffic shapers**

Colonnes Bande passante sortante et Bande passante entrante

Ces colonnes correspondent à :

- Bande passante sortante : bande passante maximale utilisable pour le trafic sortant (envoi de fichiers par exemple),
- Bande passante entrante : bande passante maximale utilisable pour le trafic entrant (téléchargement de fichiers hébergés sur le WAN par un client situé sur le LAN par exemple).

#### Créer le Traffic shaper pour l'interface LAN

- 1. Cliquez sur Ajouter.
- 2. Nommez le Traffic shaper (*TS\_LAN* dans cet exemple).
- 3. Dans la colonne **Bande passante sortante**, indiquez la valeur correspondant à 90% de la bande passante du lien rattaché à l'interface *LAN* (900 [Mbit/s] dans cet exemple).
- 4. Dans la colonne Unité, indiquez l'unité de bande passante (Mbit/s dans cet exemple).
- 5. Dans la colonne **Bande passante entrante**, indiquez la valeur correspondant à 90% de la bande passante du lien rattaché à l'interface *LAN* (900 [Mbit/s] dans cet exemple).
- 6. Dans la colonne Unité, indiquez l'unité de bande passante (Mbit/s dans cet exemple).
- 7. Validez en cliquant sur Appliquer.

## Créer le Traffic shaper pour l'interface WAN

Suivez la procédure détaillée dans Créer le Traffic shaper pour l'interface LAN avec les valeurs suivantes :

| Nom                     | TS_WAN |
|-------------------------|--------|
| Bande passante sortante | 90     |
| Unité                   | Mbit/s |
| Bande passante entrante | 90     |
| Unité                   | Mbit/s |

La grille des Traffic shapers définis dans cet exemple prend donc la forme suivante :

| TRAFFIC SHAPER          |                    |       |                    |       |
|-------------------------|--------------------|-------|--------------------|-------|
| <b>Q</b> Enter a filter | + Add 🗙 Delete     |       |                    |       |
| Name                    | Outgoing bandwidth | Unit  | Incoming bandwidth | Unit  |
| TS_LAN                  | 900                | Mbits | 900                | Mbits |
| TS_WAN                  | 90                 | Mbits | 90                 | Mbits |

## Configurer la QoS sur les interfaces LAN et WAN

Placez-vous dans le module **Politique de sécurité** > **Qualité de service** > onglet **Traffic shaper** > grille **Interfaces avec QoS**.

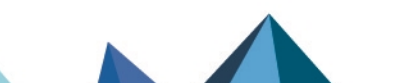

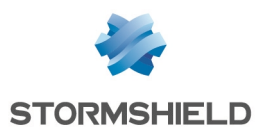

Cette phase de la configuration consiste à associer à chaque interface concernée par la QoS :

- Un Traffic shaper,
- Une file d'attente par défaut : cette file d'attente sera empruntée par tout flux pour lequel aucune file d'attente de QoS n'est précisée dans la règle de filtrage du flux considéré.
- Une file d'attente d'acquittement par défaut.

## Configurer la QoS sur l'interface LAN

- 1. Cliquez sur Ajouter.
- 2. Sélectionnez l'interface LAN.
- 3. Sélectionnez le Traffic shaper pour cette interface (TS\_LAN dans cet exemple).
- 4. Sélectionnez la File d'attente par défaut pour cette interface (DEF\_LAN\_Q dans cet exemple).
- 5. Sélectionnez la **File d'attente d'acquittement (ACK) par défaut** (*DEF\_LAN\_ACK\_Q* dans cet exemple).
- 6. Validez en cliquant sur Appliquer.

#### Configurer la QoS sur l'interface WAN

Suivez la procédure détaillée dans la section précédente (**Configurer la QoS sur l'interface LAN**) avec les valeurs suivantes :

| Interface                                      | WAN           |
|------------------------------------------------|---------------|
| Traffic shaper                                 | TS_WAN        |
| File d'attente par défaut                      | DEF_WAN_Q     |
| File d'attente d'acquittement (ACK) par défaut | DEF_WAN_ACK_Q |

La grille des interfaces concernées par la QoS dans cet exemple prend donc la forme suivante :

| INTERFACES WITH QOS     |                         |               |                   |
|-------------------------|-------------------------|---------------|-------------------|
| <b>Q</b> Enter a filter | Select all + Add × Dele | te            |                   |
| Interface               | Traffic shaper          | Default queue | Default ACK queue |
| In LAN                  | TS_LAN                  | DEF_LAN_Q     | DEF_LAN_ACK_Q     |
| m WAN                   | TS_WAN                  | DEF_WAN_Q     | DEF_WAN_ACK_Q     |

## Cas de VLAN rattachés à une interface

Si un ou plusieurs VLAN sont rattachés à une interface physique (interface *LAN* dans cet exemple), il est nécessaire d'attribuer à chaque interface VLAN :

- Le Traffic shaper de l'interface parente (TS\_LAN dans cet exemple),
- Une file d'attente par défaut : file d'attente spécifique au VLAN (en cas de besoin de garantie de bande passante pour ce VLAN) ou file d'attente de l'interface parente (*DEF\_LAN\_Q* dans cet exemple),
- La file d'attente d'acquittement (ACK) par défaut de l'interface parente (*DEF\_LAN\_ACK\_Q* dans cet exemple).

Comme pour les interfaces physiques, veillez à ce que la somme des réservations de bande passante des VLAN n'excède pas la valeur du Traffic shaper.

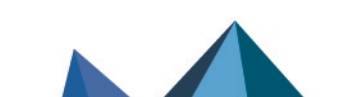

sns-fr-configurer-la-qos-sur-les-firewalls-SNS-note\_technique - 02/02/2023

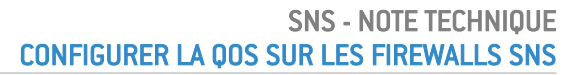

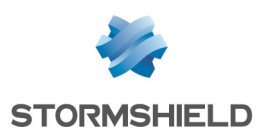

## Application : limitation de bande passante dans une architecture de type LAN / WAN

Cette section suppose que la configuration minimale nécessaire pour appliquer de la QoS dans une architecture de type LAN / WAN est existante.

Elle décrit l'ajout des composants nécessaires à l'application de limitation et réservation de bande passante pour certains flux transitant par les liens attachés aux interfaces *LAN* et *WAN*.

Le détail de la politique de gestion de trafic mise en place par l'administrateur est décrit cidessous.

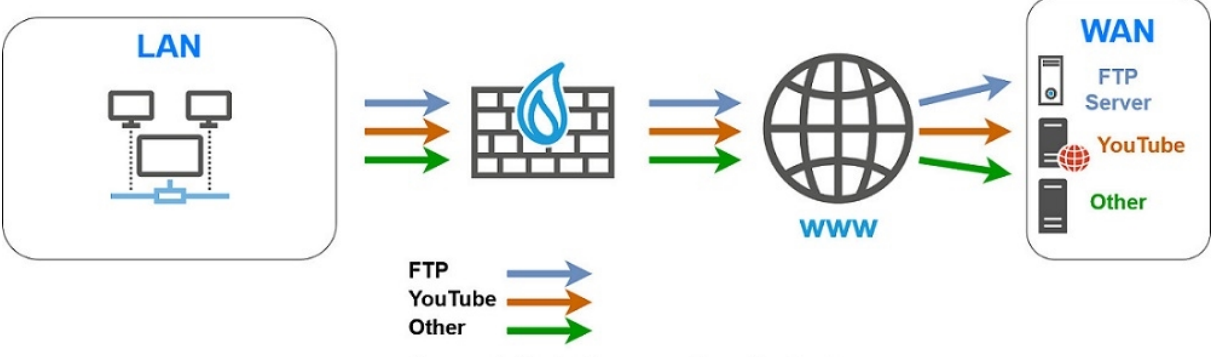

(Arrows indicate the connection direction)

## Limitation et réservation de bande passante sur le lien WAN

## 🚺 NOTE

La somme des réservations de bande passante pour un lien doit être au maximum égale à 85% de la bande passante totale de ce lien. En effet, la bande passante utilisable pour ces réservations est égale à la bande passante affectée au Traffic shaper correspondant (90% de la bande passante totale) moins la bande passante affectée à la file d'attente d'acquittement (5% de la bande passante totale).

## Transferts de fichiers métier (FTP)

On définit une file d'attente nommée FTP WAN Q :

- Limitation à 30 Mbit/s pour les flux sortants,
- Limitation à 40 Mbit/s pour les flux retour.

# Limitation des flux *YouTube* sur détection de signature par le moteur de prévention d'intrusion

La méthode utilisée pour limiter un flux spécifique détecté par le moteur de prévention d'intrusion (*YouTube* dans cet exemple) est d'appliquer une file d'attente de QoS spécifique (*YTB\_WAN\_Q* dans cet exemple) à la signature de détection correspondante (module **Applications et protections** - signature "Multimédia : YouTube" dans cet exemple).

On définit ici une file d'attente nommée YTB\_WAN\_Q :

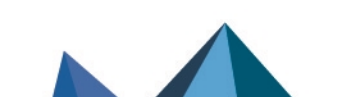

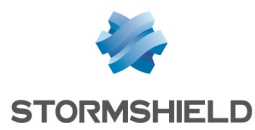

- Limitation à 20 Mbit/s pour les flux sortants,
- Limitation à 20 Mbit/s pour les flux retour.

### Créer les files d'attente pour les flux FTP et YouTube

Placez-vous dans le module Politique de sécurité > Qualité de service > onglet Files d'attente.

#### Créer la file d'attente pour les flux FTP

- 1. Cliquez sur **Ajouter**.
- 2. Sélectionnez Réservation ou limitation de bande passante (CBQ).
- 3. Nommez la file d'attente (FTP WAN Q dans cet exemple).
- 4. Sur la ligne **Bp garantie**, sélectionnez **Aucun** dans le premier champ.
- 5. Sur la ligne **Bp max**, spécifiez 30 Mbit/s.
- 6. Sur la ligne **Bp inv. garantie**, sélectionnez **Aucun** dans le premier champ.
- 7. Sur la ligne **Bp inv. max**, spécifiez 40 Mbit/s.
- 8. Validez en cliquant sur **Appliquer**.

#### Créer la file d'attente pour les flux YouTube

1. Suivez la procédure détaillée dans Créer la file d'attente pour les flux FTP avec les valeurs suivantes pour cet exemple :

| Nom              | YTB_WAN_Q |
|------------------|-----------|
| Bp garantie      | Aucun     |
| Bp max           | 20 Mbit/s |
| Bp inv. garantie | Aucun     |
| Bp inv. max      | 20 Mbit/s |

La grille des files d'attente de QoS définies dans cet exemple prend donc la forme suivante :

| QUEUES                  |      |                      |                |                 |           |                       |
|-------------------------|------|----------------------|----------------|-----------------|-----------|-----------------------|
| <b>Q</b> Enter a filter |      | + Add - X Delete 🥖   | Edit selection | Check usage     |           |                       |
| Name                    | Туре | Guaranteed bandwidth | Max bandwidth  | Guaranteed rev. | Max rev.  | Comments              |
| Type: CBQ               |      |                      |                |                 |           |                       |
| DEF_LAN_ACK_Q           | CBQ  | 50 Mbits             | unlimited      | 50 Mbits        | unlimited | Default LAN ACK Queue |
| DEF_LAN_Q               | CBQ  | 100 Mbits            | 10 Gbits       | 100 Mbits       | 10 Gbits  | Default LAN Queue     |
| DEF_WAN_ACK_Q           | CBQ  | 5 Mbits              | unlimited      | 5 Mbits         | unlimited | Default WAN ACK Queue |
| DEF_WAN_Q               | CBQ  | 10 Mbits             | 10 Gbits       | 10 Mbits        | 10 Gbits  | Default WAN Queue     |
| FTP_WAN_Q               | CBQ  | None                 | 30 Mbits       | None            | 40 Mbits  | File transfer Queue   |
| YT_WAN_Q                | CBQ  | None                 | 20 Mbits       | None            | 20 Mbits  | YouTube Queue         |

2. Validez les modifications de la configuration de la QoS en cliquant sur Appliquer.

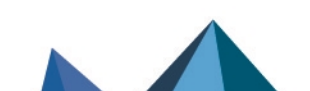

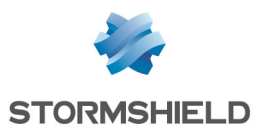

## **Traffic shapers**

Dans cet exemple, on considère que les Traffic shapers des interfaces *LAN* et *WAN* sont existants et ont été créés comme décrit dans la section Configuration minimale nécessaire pour appliquer de la QoS : exemple d'une architecture de type LAN / WAN.

#### IMPORTANT

La QoS ne peut pas être mise en œuvre sur des Traffic shapers supérieurs à 1 Gbit/s.

| -                       | ·                  | · ·   |                    |       |
|-------------------------|--------------------|-------|--------------------|-------|
| TRAFFIC SHAPER          |                    |       |                    |       |
| <b>Q</b> Enter a filter | + Add 🗙 Delete     |       |                    |       |
| Name                    | Outgoing bandwidth | Unit  | Incoming bandwidth | Unit  |
| TS_LAN                  | 900                | Mbits | 900                | Mbits |
| TS_WAN                  | 90                 | Mbits | 90                 | Mbits |

La grille des Traffic shapers définis dans cet exemple prend donc la forme suivante :

## Configurer les interfaces concernées par la QoS

Dans cet exemple, on considère que les interfaces soumises à la QOS (interfaces *LAN* et *WAN*) ont été configurées comme décrit dans la section Configuration minimale nécessaire pour appliquer de la QoS : exemple d'une architecture de type LAN / WAN.

La grille des interfaces concernées par la QoS dans cet exemple prend donc la forme suivante :

| INTERFACES WITH QOS     |                           |               |                   |
|-------------------------|---------------------------|---------------|-------------------|
| <b>Q</b> Enter a filter | Select all + Add × Delete |               |                   |
| Interface               | Traffic shaper            | Default queue | Default ACK queue |
| 👘 LAN                   | TS_LAN                    | DEF_LAN_Q     | DEF_LAN_ACK_Q     |
| m WAN                   | TS_WAN                    | DEF_WAN_Q     | DEF_WAN_ACK_Q     |

## Appliquer une file d'attente de QoS à la signature de l'application YouTube

Placez-vous dans le module Protection applicative > Applications et protections.

1. Dans la fenêtre située en haut à gauche de la barre d'action, sélectionnez le profil d'inspection sortant à modifier : profil sortant par défaut *IPS\_01* dans cet exemple :

| APPLICATIONS AND PROTECTIONS - BY IN |       |                 |  |
|--------------------------------------|-------|-----------------|--|
| IPS_01 (Default OUTGOING)            | ~     | Apply a model - |  |
| 🐮 All 🔡 Applications 🚺 Protect       | ction | 🐹 Malware 🛛     |  |

- 2. Dans le champ de recherche, tapez une suite de caractères contenue dans le nom de l'application *YouTube*.
- Sélectionnez la ligne de la signature à laquelle vous souhaitez appliquer une file d'attente de QoS (signature "Multimédia : YouTube" dans cet exemple). Un menu Options avancées s'affiche dans la colonne Avancé.
- Cliquez sur Options avancées.
   Une fenêtre de configuration s'ouvre.

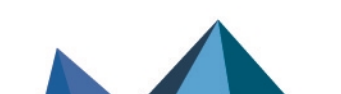

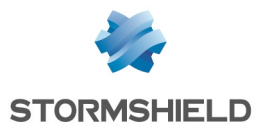

- 5. Dans le champ **QoS appliquée au flux**, sélectionnez la file d'attente réservée aux flux *YouTube (YTB\_WAN\_Q* dans cet exemple).
- 6. Validez cette modification en cliquant sur Appliquer.
- 7. Cliquez sur **Appliquer** puis sur **Sauvegarder**.

## Créer les règles de filtrage

#### 🚺 NOTE

Cette section décrit la création des règles de filtrage utilisant des files d'attente de QoS spécifiques, autres que les files d'attente par défaut. La création des règles de filtrage pour les autres flux depuis le LAN vers le WAN ou la DMZ n'est pas abordée.

Placez-vous dans le module Politique de sécurité > Filtrage et NAT > onglet Filtrage.

#### Créer la règle de filtrage pour le protocole FTP

- 1. Dans la liste déroulante située au-dessus de la grille de filtrage, sélectionnez la politique de sécurité à modifier.
- 2. Sélectionnez la règle au-dessous de laquelle vous souhaitez ajouter une nouvelle règle de filtrage.
- Cliquez sur Nouvelle règle et sélectionnez Règle simple. Une nouvelle règle inactive est ajoutée à la politique de filtrage. Vous pouvez déplacer cette nouvelle règle à l'aide des flèches .
- 4. Effectuez un double clic sur cette règle.
   La fenêtre de configuration de la règle s'ouvre.
- 5. Cliquez sur le menu de gauche Général.
- 6. Dans le champ État, sélectionnez la valeur On.
- 7. Cliquez sur le menu de gauche Action.
- 8. Dans l'onglet Général, pour le champ Action, choisissez passer.
- 9. Dans l'onglet **Qualité de service**, pour le champ **File d'attente**, sélectionnez la file d'attente créée pour les flux FTP vers le WAN (*FTP WAN Q* dans cet exemple).
- 10. Cliquez sur le menu de gauche Source.
- 11. Dans l'onglet **Général**, pour le champ **Machines sources** sélectionnez les machines, les groupes de machines ou les réseaux autorisés à utiliser le protocole FTP (réseau *LAN\_Clients* dans cet exemple).
- 12. Cliquez sur le menu de gauche Destination.
- Dans l'onglet Général, pour le champ Machines destinations, cliquez sur Ajouter et sélectionnez le serveur ou le groupe de serveurs FTP (machine WAN\_FTP\_Server dans cet exemple).
- 14. Cliquez sur le menu de gauche Port / Protocole.
- 15. Dans le cadre Port, pour le Port destination, sélectionnez l'objet ftp.
- 16. Validez la création de la règle en cliquant sur **OK**.

Page 18/47

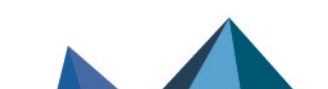

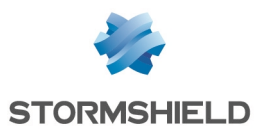

## 🚺 NOTE

Dans le cas d'un protocole générant des connexions filles (FTP dans cet exemple), la file d'attente précisée dans la règle de filtrage s'applique automatiquement aux connexions filles.

## Créer la règle de filtrage pour l'application YouTube

Suivez la procédure détaillée dans **Créer la règle de filtrage pour le protocole FTP** avec les valeurs suivantes pour cet exemple :

| État                  | on                                                                                                    |
|-----------------------|----------------------------------------------------------------------------------------------------|
| Action                | passer                                                                                                    |
| File d'attente        | Laissez la valeur proposée par défaut ( <i>File d'attente par défaut</i> ).<br>En effet, c'est la détection de la signature de l'application YouTube par le<br>moteur de prévention d'intrusion qui affectera la file d'attente adéquate ( <i>YTB_</i><br><i>WAN_Q</i> dans cet exemple) aux flux empruntant cette règle. |
| Machines sources      | LAN_Clients                                                                                                    |
| Machines destinations | L'objet Internet                                                                                                    |
| Port destination      | L'objet https                                                                                                    |

## Appliquer la politique de sécurité modifiée

Pour valider les modifications et appliquer la nouvelle politique de sécurité, cliquez sur **Appliquer** puis sur **Oui, Activer la politique**.

Les règles de filtrage utilisant des files d'attente de QoS spécifiques prennent donc la forme suivante :

| Status 🔤 | Action = | Source        | Destination    | Dest. port | Protocol | Security inspection | <u>-</u> • |
|----------|----------|---------------|----------------|------------|----------|---------------------|------------|
| 🜑 on     | 🕤 🗷 pass | LAN_Clients   | WAN_FTP_Server | 🖞 ftp      |          | IPS                 |            |
| 💽 on     | pass     | 📲 LAN_Clients | Internet       | 🖞 https    |          | IPS                 |            |

Page 19/47

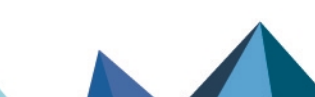

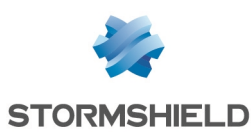

## Configuration minimale nécessaire pour appliquer de la QoS dans une architecture de type LAN / WAN / DMZ

Cette section suppose que la configuration minimale nécessaire pour appliquer de la QoS dans une architecture de type LAN / WAN est existante et décrit l'ajout des composants nécessaires à l'application de QoS aux flux vers la DMZ.

## Créer les files d'attente de l'interface DMZ

Placez-vous dans le module Politique de sécurité > Qualité de service > onglet Files d'attente.

## Créer la file d'attente par défaut de l'interface DMZ

- 1. Cliquez sur Ajouter.
- 2. Sélectionnez Réservation ou limitation de bande passante (CBQ).
- 3. Nommez la file d'attente (*DEF\_DMZ\_Q* dans cet exemple).
- 4. Sur la ligne **Bp garantie**, indiquez la valeur souhaitée pour la réservation de bande passante (100 Mbit/s dans cet exemple).
- 5. Sur la ligne Bp max, laissez la valeur proposée par défaut (10 Gbit/s).
- 6. Sur la ligne **Bp inv. garantie**, indiquez la valeur souhaitée pour la réservation de bande passante (100 Mbit/s dans cet exemple).
- 7. Sur la ligne **Bp inv. max**, laissez la valeur proposée par défaut (10 Gbit/s).
- 8. Validez en cliquant sur Appliquer.

## Créer la file d'attente d'acquittement (ACK) de l'interface DMZ

Dans cet exemple, le lien connecté à l'interface *DMZ* présente une bande passante maximale de 1 Gbit/s : la file d'attente d'acquittement (ACK) sera donc de 50 Mbit/s (réservation égale à 5% de la bande passante maximale du lien).

1. Suivez la procédure détaillée dans Créer la file d'attente par défaut pour l'interface DMZ avec les valeurs suivantes :

| Type de file d'attente | Réservation ou limitation de bande passante (CBQ) |
|------------------------|---------------------------------------------------|
| Nom                    | DEF_DMZ_ACK_Q                                     |
| Bp garantie            | 50 Mbit/s                                         |
| Bp max                 | illimité                                          |
| Bp inv. garantie       | 50 Mbit/s                                         |
| Bp inv. max            | illimité                                          |

La grille des files d'attente de QoS définies dans cet exemple prend donc la forme suivante :

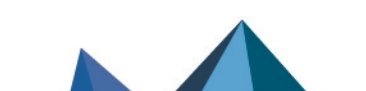

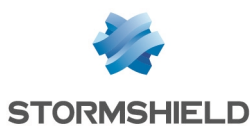

| QUEUES                  |      |                      |                   |                 |           |                       |
|-------------------------|------|----------------------|-------------------|-----------------|-----------|-----------------------|
| <b>Q</b> Enter a filter |      | + Add - X Delet      | te 🔹 🛃 Edit selec | tion 🛛 👁 Check  | usage     |                       |
| Name                    | Туре | Guaranteed bandwidth | Max bandwidth     | Guaranteed rev. | Max rev.  | Comments              |
| Type: CBQ               |      |                      |                   |                 |           |                       |
| DEF_DMZ_ACK_Q           | CBQ  | 50 Mbits             | unlimited         | 50 Mbits        | unlimited | Default DMZ ACK Queue |
| DEF_DMZ_Q               | CBQ  | 100 Mbits            | 10 Gbits          | 100 Mbits       | 10 Gbits  | Default DMZ Queue     |
| DEF_LAN_ACK_Q           | CBQ  | 50 Mbits             | unlimited         | 50 Mbits        | unlimited | Default LAN ACK Queue |
| DEF_LAN_Q               | CBQ  | 100 Mbits            | 10 Gbits          | 100 Mbits       | 10 Gbits  | Default LAN Queue     |
| DEF_WAN_ACK_Q           | CBQ  | 5 Mbits              | unlimited         | 5 Mbits         | unlimited | Default WAN ACK Queue |
| DEF_WAN_Q               | CBQ  | 10 Mbits             | 10 Gbits          | 10 Mbits        | 10 Gbits  | Default WAN Queue     |

2. Validez les modifications de la configuration de la QoS en cliquant sur Appliquer.

## Créer le Traffic shaper de l'interface DMZ

#### IMPORTANT

La QoS ne peut pas être mise en œuvre sur des Traffic shapers supérieurs à 1 Gbit/s.

Placez-vous dans le module Politique de sécurité > Qualité de service > onglet Traffic shaper :

- 1. Cliquez sur Ajouter.
- 2. Nommez le Traffic shaper (TS\_DMZ dans cet exemple).
- 3. Dans la colonne **Bande passante sortante**, indiquez la valeur correspondant à 90% de la bande passante du lien rattaché à l'interface *DMZ* (900 [Mbit/s] dans cet exemple).
- 4. Dans la colonne **Unité**, indiquez l'unité de bande passante (Mbit/s dans cet exemple).
- 5. Dans la colonne **Bande passante entrante**, indiquez la valeur correspondant à 90% de la bande passante du lien rattaché à l'interface *DMZ* (900 [Mbit/s] dans cet exemple).
- 6. Dans la colonne Unité, indiquez l'unité de bande passante (Mbit/s dans cet exemple).
- 7. Validez la création du Traffic shaper en cliquant sur Appliquer.
- 8. Validez en cliquant sur Appliquer.

La grille des Traffic shapers définis dans cet exemple prend donc la forme suivante :

| TRAFFIC SHAPER          |                    |       |                    |       |  |
|-------------------------|--------------------|-------|--------------------|-------|--|
| <b>Q</b> Enter a filter | + Add X Delete     |       |                    |       |  |
| Name                    | Outgoing bandwidth | Unit  | Incoming bandwidth | Unit  |  |
| TS_LAN                  | 900                | Mbits | 900                | Mbits |  |
| TS_WAN                  | 90                 | Mbits | 90                 | Mbits |  |
| TS_DMZ                  | 900                | Mbits | 900                | Mbits |  |

## Configurer la QoS sur l'interface DMZ

Placez-vous dans le module **Politique de sécurité** > **Qualité de service** > onglet **Traffic shaper** > grille **Interfaces avec QoS** :

- 1. Cliquez sur Ajouter.
- 2. Sélectionnez l'interface DMZ.
- 3. Sélectionnez le Traffic shaper de cette interface (TS\_DMZ dans cet exemple).

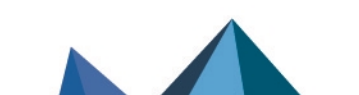

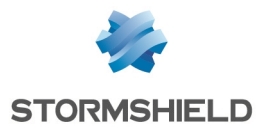

- 4. Sélectionnez la **File d'attente par défaut** de cette interface (*DEF\_DMZ\_Q* dans cet exemple).
- 5. Sélectionnez la **File d'attente d'acquittement (ACK) par défaut** (*DEF\_DMZ\_ACK\_Q* dans cet exemple).
- 6. Validez la configuration de la QoS sur l'interface DMZ en cliquant sur Appliquer.
- 7. Validez en cliquant sur Appliquer.

La grille des interfaces concernées par la QoS dans cet exemple prend donc la forme suivante :

| INTERFACES WITH QOS     |                           |               |                   |
|-------------------------|---------------------------|---------------|-------------------|
| <b>Q</b> Enter a filter | Select all + Add × Delete |               |                   |
| Interface               | Traffic shaper            | Default queue | Default ACK queue |
| m DMZ                   | TS_DMZ                    | DEF_DMZ_Q     | DEF_DMZ_ACK_Q     |
| 👼 LAN                   | TS_LAN                    | DEF_LAN_Q     | DEF_LAN_ACK_Q     |
| m WAN                   | TS_WAN                    | DEF_WAN_Q     | DEF_WAN_ACK_Q     |

Page 22/47

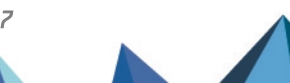

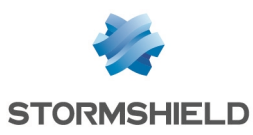

## Application : limitation et réservation de bande passante dans une architecture de type LAN / WAN / DMZ

Cet exemple suppose que la configuration minimale nécessaire pour appliquer de la QoS dans une architecture de type LAN / WAN / DMZ est existante.

Il décrit l'ajout des composants nécessaires à l'application de réservation et limitation de bande passante pour certains flux transitant par les liens attachés aux interfaces LAN, WAN et DMZ.

Le détail de la politique de gestion de trafic mise en place par l'administrateur est décrit cidessous.

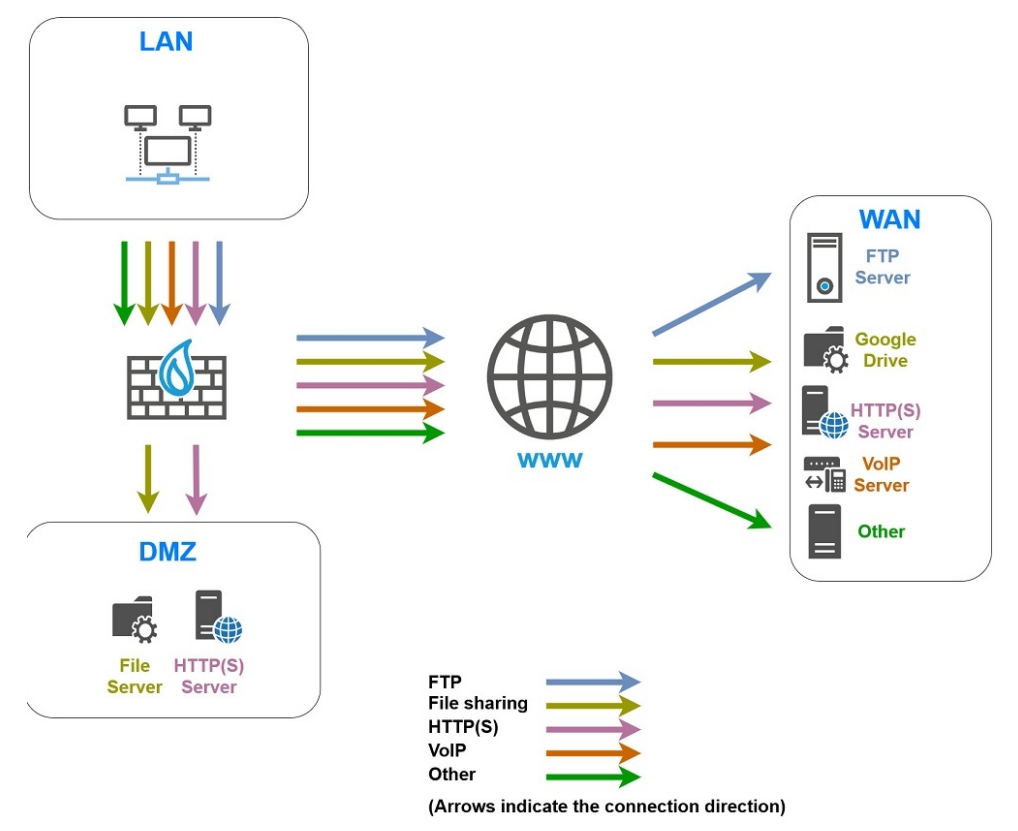

## Limitation et réservation de bande passante sur le lien WAN

## 🚺 NOTE

La somme des réservations de bande passante pour un lien doit être au maximum égale à 85% de la bande passante totale de ce lien. En effet, la bande passante utilisable pour ces réservations est égale à la bande passante affectée au Traffic shaper correspondant (90% de la bande passante totale) moins la bande passante affectée à la file d'attente d'acquittement (5% de la bande passante totale).

## Transferts de fichiers métier (FTP)

On définit une file d'attente nommée FTP WAN Q :

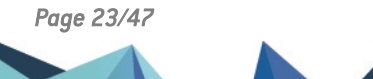

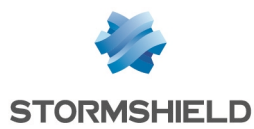

- Réservation de 10 Mbit/s et limitation à 20 Mbit/s pour les flux sortants,
- Réservation de 10 Mbit/s et limitation à 20 Mbit/s pour les flux retour.

#### Hébergement et partage de fichiers sur des serveurs externes (exemple : Google Drive)

On utilise une file d'attente nommée GD\_WAN\_Q dans cet exemple :

- Réservation de 10 Mbit/s et pas de limitation pour les flux sortants,
- Réservation de 10 Mbit/s et limitation à 20 Mbit/s pour les flux retour.

#### 🚺 NOTE

Cette file d'attente sera utilisée dans une règle de filtrage à destination du service Web *Google Drive*.

Cet objet prédéfini rassemble toutes les adresses IP et FQDN connus des services *Google Drive*. Il est automatiquement mis à jour via le service Active Update du firewall.

#### Transferts de fichiers HTTP / HTTPS vers et depuis le serveur métier externe

On définit une file d'attente nommée HTTP\_WAN\_Q :

- Réservation de 40 Mbit/s et pas de limitation pour les flux sortants,
- Réservation de 40 Mbit/s et pas de limitation pour les flux retour.

#### Communications en VoIP (SIP)

On définit une file d'attente nommée SIP\_WAN\_Q :

- Réservation de 15 Mbit/s et pas de limitation pour les flux sortants,
- Réservation de 15 Mbit/s et pas de limitation pour les flux retour.

#### Réservation de bande passante sur le lien DMZ

#### Transferts de fichiers HTTP / HTTPS vers et depuis le serveur métier local

On définit une file d'attente nommée HTTP DMZ Q :

- Réservation de 600 Mbit/s et pas de limitation pour les flux sortants,
- Réservation de 600 Mbit/s et pas de limitation pour les flux retour.

#### Partage de fichiers sur un serveur

On définit une file d'attente nommée SMB\_DMZ\_Q :

- Réservation de 100 Mbit/s et pas de limitation pour les flux sortants,
- Réservation de 100 Mbit/s et pas de limitation pour les flux retour.

#### Créer les files d'attente

Dans cet exemple, on considère que les files d'attente d'acquittement (ACK) par défaut et les files d'attente par défaut pour les interfaces LAN, WAN et DMZ sont existantes et ont été créées

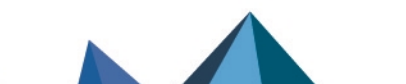

sns-fr-configurer-la-qos-sur-les-firewalls-SNS-note\_technique - 02/02/2023

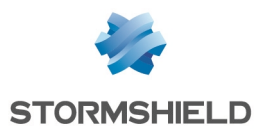

comme décrit dans la section Configuration minimale nécessaire pour appliquer de la QoS dans une architecture de type LAN / WAN / DMZ.

Placez-vous dans le module **Politique de sécurité > Qualité de service >** onglet **Files d'attente**.

#### Créer les files d'attente pour l'interface WAN

#### Créer la file d'attente pour les flux FTP

- 1. Cliquez sur Ajouter.
- 2. Sélectionnez Réservation ou limitation de bande passante (CBQ).
- 3. Nommez la file d'attente (FTP WAN Q dans cet exemple).
- 4. Sur la ligne Bp garantie, spécifiez 10 Mbit/s.
- 5. Sur la ligne Bp max, spécifiez 20 Mbit/s.
- 6. Sur la ligne **Bp inv. garantie**, spécifiez 10 Mbit/s.
- 7. Sur la ligne Bp inv. max, spécifiez 20 Mbit/s.
- 8. Validez en cliquant sur Appliquer.

#### Créer la file d'attente pour le partage de fichiers

Suivez la procédure détaillée dans Créer la file d'attente pour les flux FTP avec les valeurs suivantes pour cet exemple :

| Type de file d'attente | Réservation ou limitation de bande passante (CBQ) |
|------------------------|---------------------------------------------------|
| Nom                    | GD_WAN_Q                                          |
| Bp garantie            | 10 Mbit/s                                         |
| Bp max                 | illimité                                          |
| Bp inv. garantie       | 10 Mbit/s                                         |
| Bp inv. max            | 20 Mbit/s                                         |

#### Créer la file d'attente pour les flux métier HTTP / HTTPS

Suivez la procédure détaillée dans Créer la file d'attente pour les flux FTP avec les valeurs suivantes pour cet exemple :

| Réservation ou limitation de bande passante (CBQ) |
|---------------------------------------------------|
| HTTP_WAN_Q                                        |
| 40 Mbit/s                                         |
| illimité                                          |
| 40 Mbit/s                                         |
| illimité                                          |
|                                                   |

#### Créer la file d'attente pour les flux VoIP (SIP)

Suivez la procédure détaillée dans Créer la file d'attente pour les flux FTP avec les valeurs suivantes pour cet exemple :

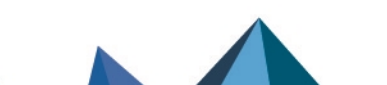

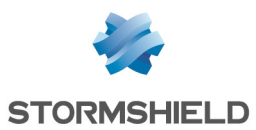

| Type de file d'attente | Réservation ou limitation de bande passante (CBQ) |
|------------------------|---------------------------------------------------|
| Nom                    | SIP_WAN_Q                                         |
| Bp garantie            | 15 Mbit/s                                         |
| Bp max                 | illimité                                          |
| Bp inv. garantie       | 15 Mbit/s                                         |
| Bp inv. max            | illimité                                          |

## Créer les files d'attente pour l'interface DMZ

#### Créer la file d'attente pour les flux métier HTTP / HTTPS

Suivez la procédure détaillée dans Créer la file d'attente pour les flux FTP avec les valeurs suivantes pour cet exemple :

| Type de file d'attente | Réservation ou limitation de bande passante (CBQ) |
|------------------------|---------------------------------------------------|
| Nom                    | HTTP_DMZ_Q                                        |
| Bp garantie            | 600 Mbit/s                                        |
| Bp max                 | illimité                                          |
| Bp inv. garantie       | 600 Mbit/s                                        |
| Bp inv. max            | illimité                                          |

#### Créer la file d'attente pour le partage de fichiers

1. Suivez la procédure détaillée dans Créer la file d'attente pour les flux FTP avec les valeurs suivantes pour cet exemple :

| Type de file d'attente | Réservation ou limitation de bande passante (CBQ) |
|------------------------|---------------------------------------------------|
| Nom                    | SMB_DMZ_Q                                         |
| Bp garantie            | 100 Mbit/s                                        |
| Bp max                 | illimité                                          |
| Bp inv. garantie       | 100 Mbit/s                                        |
| Bp inv. max            | illimité                                          |

La grille des files d'attente de QoS définies dans cet exemple prend donc la forme suivante :

Page 26/47

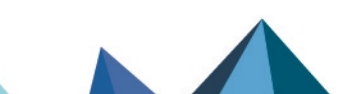

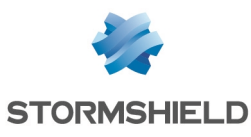

| QUEUES                  |      |                      |                   |                 |           |                          |
|-------------------------|------|----------------------|-------------------|-----------------|-----------|--------------------------|
| <b>Q</b> Enter a filter |      | + Add - × Delet      | te 🔹 🛃 Edit selec | tion 🛛 👁 Check  | usage     |                          |
| Name                    | Туре | Guaranteed bandwidth | Max bandwidth     | Guaranteed rev. | Max rev.  | Comments                 |
| 🖃 Type: CBQ             |      |                      |                   |                 |           |                          |
| DEF_DMZ_ACK_Q           | CBQ  | 50 Mbits             | unlimited         | 50 Mbits        | unlimited | Default DMZ ACK Queue    |
| DEF_DMZ_Q               | CBQ  | 100 Mbits            | unlimited         | 100 Mbits       | unlimited | Default DMZ Queue        |
| DEF_LAN_ACK_Q           | CBQ  | 50 Mbits             | unlimited         | 50 Mbits        | unlimited | Default LAN ACK Queue    |
| DEF_LAN_Q               | CBQ  | None                 | 10 Gbits          | None            | 10 Gbits  | Default LAN Queue        |
| DEF_WAN_ACK_Q           | CBQ  | 5 Mbits              | unlimited         | 5 Mbits         | unlimited | Default WAN ACK Queue    |
| DEF_WAN_Q               | CBQ  | 10 Mbits             | unlimited         | 10 Mbits        | unlimited | Default WAN Queue        |
| FTP_WAN_Q               | CBQ  | 10 Mbits             | 20 Mbits          | 10 Mbits        | 20 Mbits  | File transfer Queue      |
| HTTP_DMZ_Q              | CBQ  | 600 Mbits            | unlimited         | 600 Mbits       | unlimited | Local Production Queue   |
| HTTP_WAN_Q              | CBQ  | 40 Mbits             | unlimited         | 40 Mbits        | unlimited | Remote Production Queue  |
| MOD_WAN_Q               | CBQ  | 10 Mbits             | unlimited         | 10 Mbits        | 20 Mbits  | Microsoft OneDrive Queue |
| SIP_WAN_Q               | CBQ  | 15 Mbits             | unlimited         | 15 Mbits        | unlimited | VoIP Queue               |
| SMB_DMZ_Q               | CBQ  | 100 Mbits            | unlimited         | 100 Mbits       | unlimited | Local File Sharing Queue |

2. Validez les modifications de la configuration de la QoS en cliquant sur Appliquer.

## **Traffic shapers**

Dans cet exemple, on considère que les Traffic shapers des interfaces *LAN,WAN* et *DMZ* sont existants et ont été créés comme décrit dans la section Configuration minimale nécessaire pour appliquer de la QoS dans une architecture de type LAN / WAN / DMZ.

#### IMPORTANT

La QoS ne peut pas être mise en œuvre sur des Traffic shapers supérieurs à 1 Gbit/s.

La grille des Traffic shapers définis dans cet exemple prend donc la forme suivante :

| TRAFFIC SHAPER          |                    |       |                    |       |
|-------------------------|--------------------|-------|--------------------|-------|
| <b>Q</b> Enter a filter | + Add 🗙 Delete     |       |                    |       |
| Name                    | Outgoing bandwidth | Unit  | Incoming bandwidth | Unit  |
| TS_LAN                  | 900                | Mbits | 900                | Mbits |
| TS_WAN                  | 90                 | Mbits | 90                 | Mbits |
| TS_DMZ                  | 900                | Mbits | 900                | Mbits |

## Configurer la QoS sur les interfaces LAN, WAN et DMZ

Dans cet exemple, on considère que les interfaces soumises à la QOS (interfaces LAN, WAN et DMZ) ont été configurées comme décrit dans les sections Configuration minimale nécessaire pour appliquer de la QoS : exemple d'une architecture de type LAN / WAN et Créer la configuration minimale nécessaire pour appliquer de la QoS dans une architecture de type LAN / WAN / DMZ.

La grille des interfaces concernées par la QoS dans cet exemple prend donc la forme suivante :

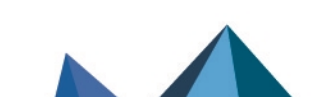

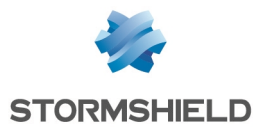

| INTERFACES WITH QOS     |                             |               |                   |
|-------------------------|-----------------------------|---------------|-------------------|
| <b>Q</b> Enter a filter | Select all   + Add X Delete |               |                   |
| Interface               | Traffic shaper              | Default queue | Default ACK queue |
| m DMZ                   | TS_DMZ                      | DEF_DMZ_Q     | DEF_DMZ_ACK_Q     |
| 📷 LAN                   | TS_LAN                      | DEF_LAN_Q     | DEF_LAN_ACK_Q     |
| MAN WAN                 | TS_WAN                      | DEF_WAN_Q     | DEF_WAN_ACK_Q     |

## Créer les règles de filtrage

#### 🚺 NOTE

Cette section décrit la création des règles de filtrage utilisant des files d'attente de QoS spécifiques, autres que les files d'attente par défaut. La création des règles de filtrage pour les autres flux depuis le LAN vers le WAN ou la DMZ n'est pas abordée.

## 🚺 NOTE

Il est déconseillé de préciser les files d'attente acquittement (ACK) au sein des règles de filtrage. Il est en effet préférable de laisser les flux de type ACK emprunter automatiquement les files d'attente d'acquittement (ACK) définies par défaut pour les interfaces concernées par ces flux.

Placez-vous dans le module **Politique de sécurité** > **Filtrage et NAT** > onglet **Filtrage**.

#### Créer la règle de filtrage vers le serveur FTP distant

- 1. Dans la liste déroulante située au-dessus de la grille de filtrage, sélectionnez la politique de sécurité à modifier.
- Sélectionnez la règle au-dessous de laquelle vous souhaitez ajouter une nouvelle règle de filtrage.
- Cliquez sur Nouvelle règle et sélectionnez Règle simple. Une nouvelle règle inactive est ajoutée à la politique de filtrage. Vous pouvez déplacer cette nouvelle règle à l'aide des flèches .
- Effectuez un double clic sur cette règle.
   La fenêtre de configuration de la règle s'ouvre.
- 5. Cliquez sur le menu de gauche **Général**.
- 6. Dans le champ État, sélectionnez la valeur On.
- 7. Cliquez sur le menu de gauche Action.
- 8. Dans l'onglet Général, pour le champ Action, choisissez passer.
- 9. Dans l'onglet **Qualité de service**, pour le champ **File d'attente** du cadre **QoS** : sélectionnez la file d'attente créée pour les flux FTP (*FTP WAN Q* dans cet exemple).
- 10. Cliquez sur le menu de gauche Source.
- 11. Dans l'onglet **Général**, pour le champ **Machines sources** sélectionnez les machines, les groupes de machines ou les réseaux autorisés à utiliser le protocole FTP (réseau *LAN\_Clients* dans cet exemple).
- 12. Cliquez sur le menu de gauche Destination.

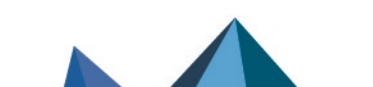

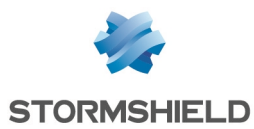

- 13. Dans l'onglet **Général**, pour le champ **Machines destinations**, cliquez sur **Ajouter** et sélectionnez le serveur ou le groupe de serveurs FTP (machine *WAN\_FTP\_Server* dans cet exemple).
- 14. Cliquez sur le menu de gauche Port / Protocole.
- 15. Dans le cadre Port, sélectionnez l'objet ftp comme Port destination.
- 16. Validez la création de la règle en cliquant sur **OK**.

## 🚺 NOTE

Dans le cas d'un protocole générant des connexions filles (FTP dans cet exemple), la file d'attente précisée dans la règle de filtrage s'applique automatiquement aux connexions filles.

#### Créer la règle de filtrage pour les flux vers les serveurs Google Drive

- 1. Sélectionnez la règle au-dessous de laquelle vous souhaitez ajouter une nouvelle règle de filtrage.
- Cliquez sur Nouvelle règle et sélectionnez Règle simple. Une nouvelle règle inactive est ajoutée à la politique de filtrage. Vous pouvez déplacer cette nouvelle règle à l'aide des flèches .
- Effectuez un double clic sur cette règle.
   La fenêtre de configuration de la règle s'ouvre.
- 4. Cliquez sur le menu de gauche Général.
- 5. Dans le champ **État**, sélectionnez la valeur *On*.
- 6. Cliquez sur le menu de gauche Action.
- 7. Dans l'onglet Général, pour le champ Action, choisissez passer.
- 8. Dans l'onglet **Qualité de service**, pour le champ **File d'attente** du cadre **QoS**, sélectionnez la file d'attente créée pour les flux Google Drive (*GD\_WAN\_Q* dans cet exemple).
- 9. Cliquez sur le menu de gauche Source.
- 10. Dans l'onglet **Général**, pour le champ **Machines sources** sélectionnez les machines, les groupes de machines ou les réseaux autorisés à accéder à *Google Drive* (réseau *LAN\_Clients* dans cet exemple).
- 11. Cliquez sur le menu de gauche Destination.
- 12. Dans le cadre **Services Web et Réputation** de l'onglet **Géolocalisation / Réputation**, sélectionnez l'objet *Google Drive*.
- 13. Cliquez sur le menu de gauche Port / Protocole.
- 14. Dans le cadre Port, sélectionnez l'objet https comme Port destination.
- 15. Validez la création de la règle en cliquant sur OK.

## Créer la règle de filtrage vers le serveur HTTP / HTTPS distant

Suivez la procédure détaillée dans **Créer la règle de filtrage vers le serveur FTP distant** avec les valeurs suivantes pour cet exemple :

| État           | on         |
|----------------|------------|
| Action         | passer     |
| File d'attente | HTTP_WAN_Q |

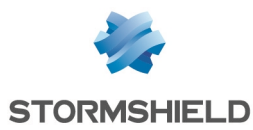

| Machines sources      | LAN_Clients                                                                                                |
|-----------------------|----------------------------------------------------------------------------------------------------|
| Machines destinations | l'objet correspondant au serveur HTTP /HTTPS distant ( <i>WAN_PROD_</i><br><i>Server</i> dans cet exemple) |
| Port destination      | les objets http et https                                                                                   |

## Créer la règle de filtrage vers le serveur VoIP distant

Suivez la procédure détaillée dans Créer la règle de filtrage vers le serveur FTP distant avec les valeurs suivantes pour cet exemple :

| on                                                                                      |
|-----------------------------------------------------------------------------------------|
| passer                                                                                  |
| SIP_WAN_Q                                                                               |
| LAN_VoIP_Clients                                                                        |
| l'objet correspondant au serveur SIP distant ( <i>WAN_VoIP_Server</i> dans cet exemple) |
| l'objet <i>sip</i>                                                                      |
|                                                                                         |

#### 1 NOTE

Dans le cas d'un protocole générant des connexions filles (SIP dans cet exemple), la file d'attente précisée dans la règle de filtrage s'applique automatiquement aux connexions filles.

## Créer la règle de filtrage vers le serveur HTTP / HTTPS en DMZ

Suivez la procédure détaillée dans Créer la règle de filtrage vers le serveur FTP distant avec les valeurs suivantes :

| État                  | on                                                                                                    |
|-----------------------|----------------------------------------------------------------------------------------------------|
| Action                | passer                                                                                                    |
| File d'attente        | HTTP_DMZ_Q                                                                                                   |
| Machines sources      | LAN_Clients                                                                                                  |
| Machines destinations | l'objet correspondant au serveur HTTP /HTTPS distant ( <i>LOCAL_PROD_</i><br><i>Server</i> dans cet exemple) |
| Port destination      | les objets http et https                                                                                     |

#### Créer la règle de filtrage vers le serveur de fichiers en DMZ

Suivez la procédure détaillée dans **Créer la règle de filtrage vers le serveur FTP distant** avec les valeurs suivantes pour cet exemple :

| État | on |
|------|----|
|      |    |

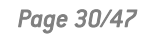

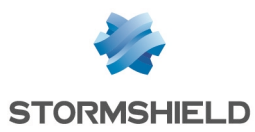

| Action                | passer                                                                                          |
|-----------------------|-------------------------------------------------------------------------------------------------|
| File d'attente        | SMB_DMZ_Q                                                                                       |
| Machines sources      | LAN_Clients                                                                                     |
| Machines destinations | l'objet correspondant au serveur de fichiers local ( <i>LOCAL_FILE_Server</i> dans cet exemple) |
| Port destination      | l'objet microsoft-ds                                                                            |

## Appliquer la politique de sécurité modifiée

Pour valider les modifications et appliquer la nouvelle politique de sécurité, cliquez sur **Appliquer** puis sur **Oui, Activer la politique**.

Les règles de filtrage utilisant des files d'attente de QoS spécifiques prennent donc la forme suivante :

| Status ≞▼ | Action = | Source             | Destination                                                                   | Dest. port     | Protocol | Security inspection | <b>≞</b> ▼ |
|-----------|----------|--------------------|-------------------------------------------------------------------------------|----------------|----------|---------------------|------------|
| 🜑 on      | 😏 🗶 pass | E LAN_Clients      | WAN_FTP_Server                                                                | 🖞 ftp          |          | IPS                 |            |
| n on      | 🗿 🗷 pass | 며 LAN_Clients      | <ul> <li>Any</li> <li>Web services and reput</li> <li>Google Drive</li> </ul> | ╈ https        |          | IPS                 |            |
| 🜑 on      | 🕤 🖈 pass | E LAN_Clients      | ■ WAN_PROD_Serve                                                              | <pre></pre>    |          | IPS                 |            |
| 🜑 on      | 🕤 🗷 pass | E LAN_VoIP_Clients | WAN_VoIP_Server                                                               | 🖠 sip          |          | IPS                 |            |
| on        | 😏 🖈 pass | E LAN_Clients      | LOCAL_PROD_Ser                                                                | <pre></pre>    |          | IPS                 |            |
| 💽 on      | 🕤 🖈 pass | Radia LAN_Clients  | LOCAL_FILE_Serve                                                              | 🖞 microsoft-ds |          | IPS                 |            |

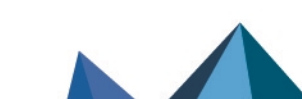

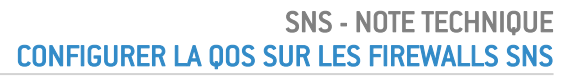

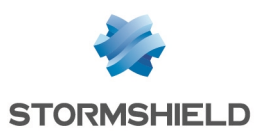

## Configuration minimale nécessaire pour appliquer de la QoS dans une architecture de type LAN / WAN / WAN2

Cette section suppose que la configuration minimale nécessaire pour appliquer de la QoS dans une architecture de type LAN / WAN est existante et décrit l'ajout des composants nécessaires à l'application de QoS aux flux vers le deuxième accès WAN2 (bande passante dans cet exemple : 100 Mbit/s).

La répartition des flux soumis à la QoS entre les 2 accès WAN est entièrement compatible avec toutes les méthodes de routage suivantes :

- Routage statique,
- Routage dynamique,
- PBR (Policy Based Routing Routage par politique de filtrage),
- Utilisation d'objets routeurs, avec ou sans partage de charge.

## Créer les files d'attente

Placez-vous dans le module Politique de sécurité > Qualité de service > onglet Files d'attente.

## Créer la file d'attente par défaut pour l'interface WAN2

- 1. Cliquez sur Ajouter.
- 2. Sélectionnez Réservation ou limitation de bande passante (CBQ).
- 3. Nommez la file d'attente (*DEF\_WAN2\_Q* dans cet exemple).
- 4. Sur la ligne **Bp garantie**, indiquez la valeur souhaitée pour la réservation de bande passante (10 Mbit/s dans cet exemple).
- 5. Sur la ligne **Bp max**, laissez la valeur proposée par défaut (10 Gbit/s).
- 6. Sur la ligne **Bp inv. garantie**, indiquez la valeur souhaitée pour la réservation de bande passante (10 Mbit/s dans cet exemple).
- 7. Sur la ligne **Bp inv. max**, laissez la valeur proposée par défaut (10 Gbit/s).
- 8. Validez en cliquant sur Appliquer.

## 1 NOTE

Dans une configuration utilisant des flux IPsec, ces flux emprunteront automatiquement la file d'attente par défaut pour l'interface WAN2. C'est la raison pour laquelle une réservation de bande passante est appliquée à cette file d'attente.

Notez que l'application de QoS aux flux IPsec n'est pas traitée dans cette Note Technique.

## Créer la file d'attente d'acquittement (ACK) de l'interface WAN2

Dans cet exemple, le lien connecté à l'interface *WAN2* présente une bande passante maximale de 100 Mbit/s : la file d'attente d'acquittement (ACK) sera donc de 5 Mbit/s (réservation égale à 5% de la bande passante maximale du lien).

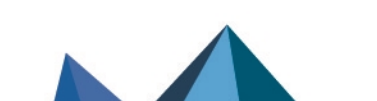

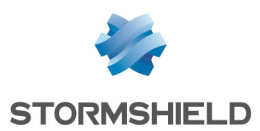

1. Suivez la procédure détaillée dans Créer la file d'attente par défaut pour l'interface WAN2 avec les valeurs suivantes :

| Type de file d'attente | Réservation ou limitation de bande passante (CBQ) |
|------------------------|---------------------------------------------------|
| Nom                    | DEF_WAN2_ACK_Q                                    |
| Bp garantie            | 5 Mbit/s                                          |
| Bp max                 | illimité                                          |
| Bp inv. garantie       | 5 Mbit/s                                          |
| Bp inv. max            | illimité                                          |

La grille des files d'attente de QoS définies dans cet exemple prend donc la forme suivante :

| QUEUES                  |      |                      |                                                   |                 |           |                        |  |
|-------------------------|------|----------------------|---------------------------------------------------|-----------------|-----------|------------------------|--|
| <b>Q</b> Enter a filter |      | + Add - X Delete     | + Add - 🗙 Delete 🖉 Edit selection   👁 Check usage |                 |           |                        |  |
| Name                    | Туре | Guaranteed bandwidth | Max bandwidth                                     | Guaranteed rev. | Max rev.  | Comments               |  |
| 🖃 Type: CBQ             |      |                      |                                                   |                 |           |                        |  |
| DEF_LAN_ACK_Q           | CBQ  | 50 Mbits             | unlimited                                         | 50 Mbits        | unlimited | Default LAN ACK Queue  |  |
| DEF_LAN_Q               | CBQ  | 100 Mbits            | 10 Gbits                                          | 100 Mbits       | 10 Gbits  | Default LAN Queue      |  |
| DEF_WAN2_ACK_Q          | CBQ  | 5 Mbits              | unlimited                                         | 5 Mbits         | unlimited | Default WAN2 ACK Queue |  |
| DEF_WAN2_Q              | CBQ  | 10 Mbits             | 10 Gbits                                          | 10 Mbits        | 10 Gbits  | Default WAN2 Queue     |  |
| DEF_WAN_ACK_Q           | CBQ  | 5 Mbits              | unlimited                                         | 5 Mbits         | unlimited | Default WAN ACK Queue  |  |
| DEF_WAN_Q               | CBQ  | 10 Mbits             | 10 Gbits                                          | 10 Mbits        | 10 Gbits  | Default WAN Queue      |  |

2. Validez les modifications de la configuration de la QoS en cliquant sur Appliquer.

## Créer le Traffic shaper pour l'interface WAN2

#### IMPORTANT

La QoS ne peut pas être mise en œuvre sur des Traffic shapers supérieurs à 1 Gbit/s.

Placez-vous dans le module Politique de sécurité > Qualité de service > onglet Traffic shaper :

- 1. Cliquez sur Ajouter.
- 2. Nommez le Traffic shaper (TS\_WAN2 dans cet exemple).
- 3. Dans la colonne **Bande passante sortante**, indiquez la valeur correspondant à 90% de la bande passante du lien rattaché à l'interface *DMZ* (90 [Mbit/s] dans cet exemple).
- 4. Dans la colonne **Unité**, indiquez l'unité de bande passante (Mbit/s dans cet exemple).
- 5. Dans la colonne **Bande passante entrante**, indiquez la valeur correspondant à 90% de la bande passante du lien rattaché à l'interface *DMZ* (90 [Mbit/s] dans cet exemple).
- 6. Dans la colonne **Unité**, indiquez l'unité de bande passante (Mbit/s dans cet exemple).
- 7. Validez la création du Traffic shaper en cliquant sur Appliquer.
- 8. Validez en cliquant sur Appliquer.

La grille des Traffic shapers définis dans cet exemple prend donc la forme suivante :

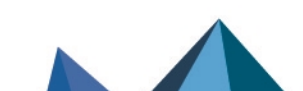

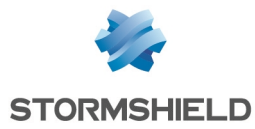

| TRAFFIC SHAPER          |                    |       |                    |       |  |  |  |  |
|-------------------------|--------------------|-------|--------------------|-------|--|--|--|--|
| <b>Q</b> Enter a filter | + Add X Delete     |       |                    |       |  |  |  |  |
| Name                    | Outgoing bandwidth | Unit  | Incoming bandwidth | Unit  |  |  |  |  |
| TS_LAN                  | 900                | Mbits | 900                | Mbits |  |  |  |  |
| TS_WAN                  | 90                 | Mbits | 90                 | Mbits |  |  |  |  |
| TS_WAN2                 | 90                 | Mbits | 90                 | Mbits |  |  |  |  |

## Configurer la QoS sur l'interface WAN2

Placez-vous dans le module Politique de sécurité > Qualité de service > onglet Traffic shaper.

## Configurer la QoS sur l'interface WAN2

- 1. Cliquez sur **Ajouter**.
- 2. Sélectionnez l'interface WAN2.
- 3. Sélectionnez le Traffic shaper de cette interface (TS\_WAN2 dans cet exemple).
- 4. Sélectionnez la **File d'attente par défaut** de cette interface (*DEF\_WAN2\_Q* dans cet exemple).
- 5. Sélectionnez la **File d'attente d'acquittement (ACK) par défaut** (*DEF\_WAN2\_ACK\_Q* dans cet exemple).
- 6. Validez la configuration de la QoS sur l'interface WAN2 en cliquant sur Appliquer.
- 7. Cliquez sur Appliquer.

La grille des interfaces concernées par la QoS dans cet exemple prend donc la forme suivante :

| INTERFACES WITH QOS     |                             |               |                   |  |  |  |  |
|-------------------------|-----------------------------|---------------|-------------------|--|--|--|--|
| <b>Q</b> Enter a filter | Select all   + Add × Delete |               |                   |  |  |  |  |
| Interface               | Traffic shaper              | Default queue | Default ACK queue |  |  |  |  |
| m WAN2                  | TS_WAN2                     | DEF_WAN2_Q    | DEF_WAN2_ACK_Q    |  |  |  |  |
| IAN LAN                 | TS_LAN                      | DEF_LAN_Q     | DEF_LAN_ACK_Q     |  |  |  |  |
| m WAN                   | TS_WAN                      | DEF_WAN_Q     | DEF_WAN_ACK_Q     |  |  |  |  |

Page 34/47

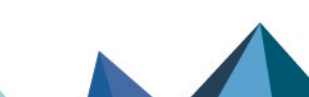

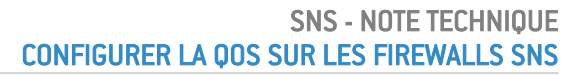

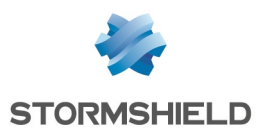

## Application : limitation et réservation de bande passante dans une architecture de type LAN / WAN / WAN2

Cet exemple suppose que la configuration minimale nécessaire pour appliquer de la QoS dans une architecture de type LAN / WAN / WAN2 est existante.

Il décrit l'ajout des composants nécessaires à l'application de limitation et réservation de bande passante pour certains flux transitant par les liens attachés aux interfaces LAN, WAN et WAN2.

Dans cet exemple, la répartition des flux HTTP / HTTPS entre les accès WAN et WAN2 est réalisée grâce à du routage par politique de filtrage (PBR) basé sur un objet routeur avec partage de charge.

Le détail de la politique de gestion de trafic mise en place par l'administrateur est décrit cidessous.

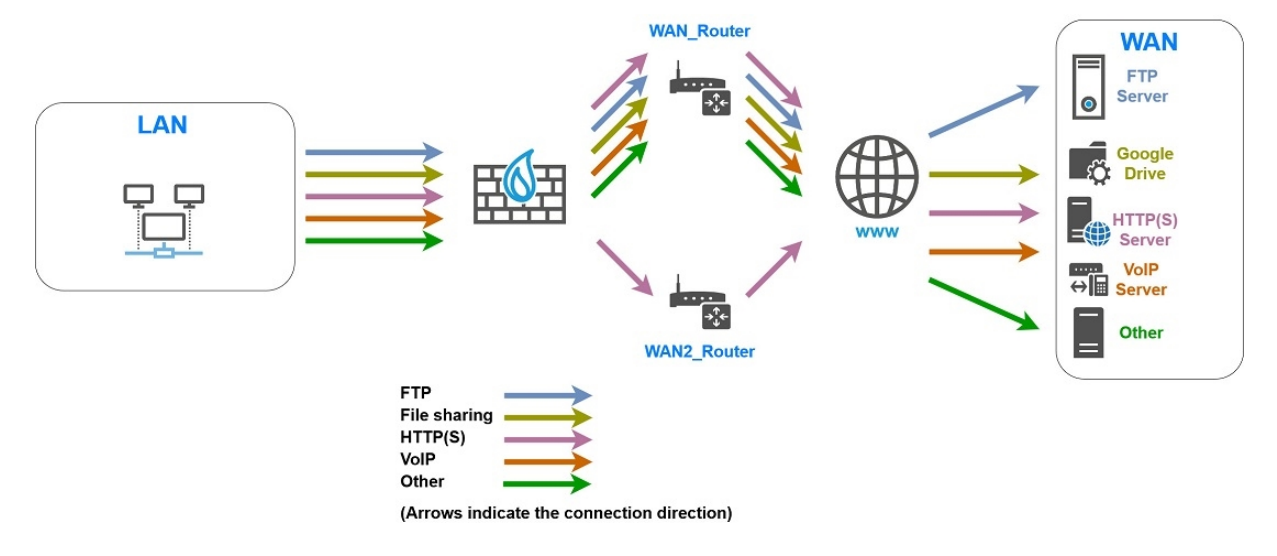

## Limitation et réservation de bande passante sur le lien WAN

## 🚺 NOTE

La somme des réservations de bande passante pour un lien doit être au maximum égale à 85% de la bande passante totale de ce lien. En effet, la bande passante utilisable pour ces réservations est égale à la bande passante affectée au Traffic shaper correspondant (90% de la bande passante totale) moins la bande passante affectée à la file d'attente d'acquittement (5% de la bande passante totale).

## Transferts de fichiers métier (FTP)

On définit une file d'attente nommée FTP WAN Q :

- Réservation de 10 Mbit/s et limitation à 20 Mbit/s pour les flux sortants,
- Réservation de 10 Mbit/s et limitation à 20 Mbit/s pour les flux retour.

Page 35/47

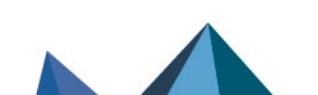

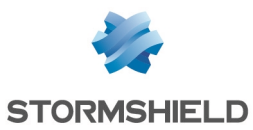

## Partage de fichiers sur un serveur externe (exemple : *Google Drive*)

On définit une file d'attente nommée GD\_WAN\_Q :

- Réservation de 10 Mbit/s et pas de limitation pour les flux sortants,
- Réservation de 10 Mbit/s et limitation à 20 Mbit/s pour les flux retour.

#### Communications en VoIP et flux de visioconférence

On définit une file d'attente nommée SIP\_WAN\_Q :

- Réservation de 15 Mbit/s et pas de limitation pour les flux sortants,
- Réservation de 15 Mbit/s et pas de limitation pour les flux retour.

#### Limitation et réservation de bande passante sur les liens WAN et WAN2

#### Transferts de fichiers HTTP / HTTPS vers et depuis le serveur métier externe

On définit une file d'attente nommée HTTP\_WAN\_Q :

- Réservation de 40 Mbit/s et pas de limitation pour les flux sortants,
- Réservation de 40 Mbit/s et pas de limitation pour les flux retour.

## Créer l'objet routeur à utiliser dans la règle de PBR HTTP / HTTPS

#### 🚺 NOTE

Pour plus d'informations sur l'utilisation et la configuration d'objets routeur, consultez le **Manuel** Utilisateur SNS v4 (section Objets réseau > Les différents types d'objets > Routeur) ainsi que la Note Technique SD-WAN - Sélectionner le meilleur lien réseau.

Dans cet exemple, la disponibilité des liens WAN et WAN2 est testée à l'aide de la méthode de détection *ICMP*. Ces tests de disponibilités sont dirigés vers le serveur hébergeant le service à joindre (*WAN Prod Server* dans cet exemple).

Dans le menu Configuration > Objets > Réseau :

- Cliquez sur Ajouter. La fenêtre de création et d'édition d'objets s'affiche.
- 2. Dans le menu de gauche, sélectionnez Routeur.
- 3. Nommez l'objet (exemple : WAN\_WAN2\_Router dans cet exemple).

#### Supervision

4. Pour la Méthode de détection, sélectionnez ICMP.

#### 🚺 NOTE

Si vous souhaitez utiliser un objet routeur pour les flux SIP, il est recommandé de cocher la case SLA SD-WAN et de configurer des seuils pour la Latence (ms), la Gigue (ms) et / ou le Taux de perte de paquets (%).

Pour ce faire, reportez-vous à la **Note Technique SD-WAN - Sélectionner le meilleur lien réseau**.

**Passerelles** 

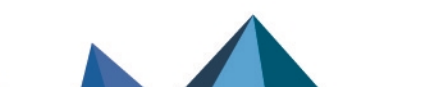

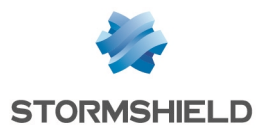

- 5. Dans l'onglet Passerelles utilisées, cliquez sur Ajouter.
- 6. Dans la colonne **Passerelle**, sélectionnez l'objet correspondant au routeur du lien WAN (*WAN Router* dans cet exemple).
- 7. Dans la colonne Cible(s) des tests, sélectionnez l'objet WAN Prod Server.
- 8. Répétez les étapes 6 à 8 pour ajouter l'objet correspondant au routeur du lien WAN2 (*WAN2\_Router* dans cet exemple).

La cible des tests pour cette passerelle est également l'objet WAN\_Prod\_Server.

#### Configuration avancée

Afin de conserver une qualité de lien optimale dans un maximum de cas, l'objet routeur WAN\_ WAN2\_Router est configuré avec de la répartition de charge entre les liens utilisés.

- 9. Dans le cadre **Configuration avancée**, sélectionnez l'option de **Répartition de charge** *Par connexion*.
- 10. Cliquez sur Appliquer puis Sauvegarder.

L'objet routeur WAN\_WAN2\_Router défini dans cet exemple prend donc la forme suivante :

| PROPERTIES                           |           |                              |                      |  |  |  |
|--------------------------------------|-----------|------------------------------|----------------------|--|--|--|
| Object name:                         | WA        | I_WAN2_Router                |                      |  |  |  |
| Comments:                            |           |                              |                      |  |  |  |
| Monitoring                           |           |                              |                      |  |  |  |
| Detection method:                    |           | ICMP                         | •                    |  |  |  |
| Timeout (s):                         |           | 1                            | ÷                    |  |  |  |
| Interval (s) :                       |           | 5                            | \$                   |  |  |  |
| Failures before degrad               | lation:   | 5                            | ÷                    |  |  |  |
| SD-WAN SLA (th                       | nresholds | )                            |                      |  |  |  |
|                                      |           |                              |                      |  |  |  |
|                                      |           |                              |                      |  |  |  |
|                                      |           |                              |                      |  |  |  |
| USED GATEWAYS                        | BACKU     | P GATEWAYS                   |                      |  |  |  |
| + Add × Delete                       |           | The Mov                      | ve to the list of ba |  |  |  |
| Gateway                              | Weight    | Device(s) for testing availa | Comments             |  |  |  |
| 1 WAN_Router                         | 1         | WAN_PROD_Server              |                      |  |  |  |
| 2 WAN2_Router                        | 1         | WAN_PROD_Server              |                      |  |  |  |
|                                      |           |                              |                      |  |  |  |
|                                      |           |                              |                      |  |  |  |
| <ul> <li>Advanced configu</li> </ul> | ration    |                              |                      |  |  |  |
| Load balancing 🕕 :                   |           | By connection                | *                    |  |  |  |

## Créer les files d'attente

Dans cet exemple, on considère que les files d'attente d'acquittement (ACK) par défaut et les files d'attente par défaut pour les interfaces *LAN*, *WAN* et *WAN2* sont existantes et ont été créées comme décrit dans la section Configuration minimale nécessaire pour appliquer de la QoS dans une architecture de type LAN / WAN / WAN2.

#### Créer la file d'attente pour les flux FTP

Placez-vous dans le module Politique de sécurité > Qualité de service > onglet Files d'attente :

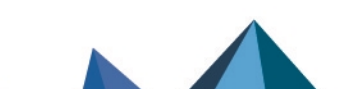

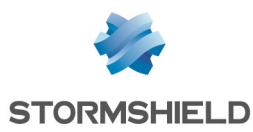

- 1. Cliquez sur Ajouter.
- 2. Sélectionnez Réservation ou limitation de bande passante (CBQ).
- 3. Nommez la file d'attente (FTP WAN Q dans cet exemple).
- 4. Sur la ligne **Bp garantie**, spécifiez 10 Mbit/s.
- 5. Sur la ligne **Bp max**, spécifiez 20 Mbit/s.
- 6. Sur la ligne **Bp inv. garantie**, spécifiez 10 Mbit/s.
- 7. Sur la ligne Bp inv. max, spécifiez 20 Mbit/s.
- 8. Validez en cliquant sur Appliquer.

#### Créer la file d'attente pour le partage de fichiers Google Drive

Suivez la procédure détaillée dans **Créer la file d'attente pour les flux FTP** avec les valeurs suivantes pour cet exemple :

| Type de file d'attente | Réservation ou limitation de bande passante (CBQ) |
|------------------------|---------------------------------------------------|
| Nom                    | GD_WAN_Q                                          |
| Bp garantie            | 10 Mbit/s                                         |
| Bp max                 | illimité                                          |
| Bp inv. garantie       | 10 Mbit/s                                         |
| Bp inv. max            | 20 Mbit/s                                         |

#### Créer la file d'attente pour les flux métier HTTP / HTTPS

Suivez la procédure détaillée dans **Créer la file d'attente pour les flux FTP** avec les valeurs suivantes pour cet exemple :

| Type de file d'attente | Réservation ou limitation de bande passante (CBQ) |
|------------------------|---------------------------------------------------|
| Nom                    | HTTP_WAN_Q                                        |
| Bp garantie            | 40 Mbit/s                                         |
| Bp max                 | illimité                                          |
| Bp inv. garantie       | 40 Mbit/s                                         |
| Bp inv. max            | illimité                                          |

#### Créer la file d'attente pour les flux SIP

1. Suivez la procédure détaillée dans Créer la file d'attente pour les flux FTP avec les valeurs suivantes pour cet exemple :

| Type de file d'attente | Réservation ou limitation de bande passante (CBQ) |
|------------------------|---------------------------------------------------|
| Nom                    | SIP_WAN_Q                                         |
| Bp garantie            | 15 Mbit/s                                         |

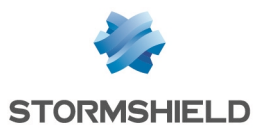

| Bp max           | illimité  |
|------------------|-----------|
| Bp inv. garantie | 15 Mbit/s |
| Bp inv. max      | illimité  |

La grille des files d'attente de QoS définies dans cet exemple prend donc la forme suivante :

| QUEUES                  |      |               |          |                |       |                         |           |                           |
|-------------------------|------|---------------|----------|----------------|-------|-------------------------|-----------|---------------------------|
| <b>Q</b> Enter a filter |      | + Add -       | × Delete | 🛃 Edit sele    | ction | Check us                | age       |                           |
| Name                    | Туре | Guaranteed ba | ndwidth  | Max bandwidth  | n Gu  | uaranteed rev.          | Max rev.  | Comments                  |
| 🖃 Type: CBQ             |      |               |          |                |       |                         |           |                           |
| DEF_LAN_ACK_Q           | CBQ  | 50 Mbits      |          | unlimited      | 50    | ) Mbits                 | unlimited | Default LAN ACK Queue     |
| DEF_LAN_Q               | CBQ  | 100 Mbits     |          | 10 Gbits       | 10    | 00 Mbits                | 10 Gbits  | Default LAN Queue         |
| DEF_WAN2_ACK_Q          | CBQ  | 5 Mbits       | Captur   | ediawidh Ma    | adGa  | <b>spiCapture</b>       | unlimited | Default WAN2 ACK Queue    |
| DEF_WAN2_Q              | CBQ  | 10 Mbits      |          | 10 Gbits       | 10    | ) Mbits                 | 10 Gbits  | Default WAN2 Queue        |
| DEF_WAN_ACK_Q           | CBQ  | 5 Mbits       |          | unlincitatphum | ed 🕅  | <b>Mitiff IMlandiCa</b> | prictiphu | Default WAN ACK Queue     |
| DEF_WAN_Q               | CBQ  | 10 Mbits      |          | 10 Gbits       | 10    | ) Mbits                 | 10 Gbits  | Default WAN Queue         |
| FTP_WAN_Q               | CBQ  | 10 Mbits      |          | 20 Mbits       | 10    | ) Mbits                 | 20 Mbits  | File transfer Queue       |
| GD_WAN_Q                | CBQ  | 10 Mbits      |          | unlimited      | 10    | ) Mbits                 | 20 Mbits  | Remote File sharing Queue |
| HTTP_WAN_Q              | CBQ  | 40 Mbits      |          | unlimited      | 40    | ) Mbits                 | unlimited | Remote Production Queue   |
| SIP_WAN_Q               | CBQ  | 15 Mbits      |          | unlimited      | 15    | 5 Mbits                 | unlimited | VoIP Queue                |

2. Validez les modifications de la configuration de la QoS en cliquant sur Appliquer.

## **Créer les Traffic shapers**

Dans cet exemple, on considère que les Traffic shapers des interfaces *LAN*, *WAN* et *WAN2* sont existants et ont été créés comme décrit dans la section Créer la configuration minimale nécessaire pour appliquer de la QoS dans une architecture de type LAN / WAN / WAN2.

#### IMPORTANT

La QoS ne peut pas être mise en œuvre sur des Traffic shapers supérieurs à 1 Gbit/s.

La grille des Traffic shapers définis dans cet exemple prend donc la forme suivante :

| TRAFFIC SHAPER          |                    |       |                    |       |  |  |  |  |
|-------------------------|--------------------|-------|--------------------|-------|--|--|--|--|
| <b>Q</b> Enter a filter | + Add × Delete     |       |                    |       |  |  |  |  |
| Name                    | Outgoing bandwidth | Unit  | Incoming bandwidth | Unit  |  |  |  |  |
| TS_LAN                  | 900                | Mbits | 900                | Mbits |  |  |  |  |
| TS_WAN                  | 90                 | Mbits | 90                 | Mbits |  |  |  |  |
| TS_WAN2                 | 90                 | Mbits | 90                 | Mbits |  |  |  |  |

## Configurer les interfaces concernées par la QoS

Dans cet exemple, on considère que les interfaces soumises à la QOS (interfaces *LAN, WAN* et *WAN2*) ont été configurées comme décrit dans les sections Configuration minimale nécessaire pour appliquer de la QoS : exemple d'une architecture de type LAN / WAN et Créer la

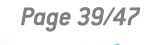

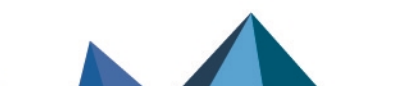

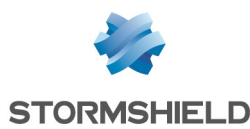

## configuration minimale nécessaire pour appliquer de la QoS dans une architecture de type LAN / WAN / WAN2.

#### La grille des interfaces concernées par la QoS dans cet exemple prend donc la forme suivante :

| INTERFACES WITH QOS     |                           |               |                   |
|-------------------------|---------------------------|---------------|-------------------|
| <b>Q</b> Enter a filter | Select all + Add × Delete |               |                   |
| Interface               | Traffic shaper            | Default queue | Default ACK queue |
| m WAN2                  | TS_WAN2                   | DEF_WAN2_Q    | DEF_WAN2_ACK_Q    |
| E LAN                   | TS_LAN                    | DEF_LAN_Q     | DEF_LAN_ACK_Q     |
| m WAN                   | TS_WAN                    | DEF_WAN_Q     | DEF_WAN_ACK_Q     |

## Créer les règles de PBR et de filtrage utilisant des files d'attente de QoS

#### 🚺 NOTE

Dans cette section, seule la création des règles de PBR et de filtrage utilisant des files d'attente de QoS spécifiques, autres que les files d'attente par défaut, est décrite. La création des règles de filtrage pour les flux non soumis à la QoS n'est pas abordée.

## 🚺 NOTE

Il est déconseillé de préciser les files d'attente acquittement (ACK) au sein des règles de filtrage. Il est en effet préférable de laisser les flux de type ACK emprunter automatiquement les files d'attente d'acquittement (ACK) définies par défaut pour les interfaces concernées par ces flux.

Placez-vous dans le module Politique de sécurité > Filtrage et NAT > onglet Filtrage.

#### Créer la règle de filtrage vers le serveur FTP distant

- 1. Dans la liste déroulante située au-dessus de la grille de filtrage, sélectionnez la politique de sécurité à modifier.
- 2. Sélectionnez la règle au-dessous de laquelle vous souhaitez ajouter une nouvelle règle de filtrage.
- Cliquez sur Nouvelle règle et sélectionnez Règle simple. Une nouvelle règle inactive est ajoutée à la politique de filtrage. Vous pouvez déplacer cette nouvelle règle à l'aide des flèches .
- Double cliquez sur cette règle.
   La fenêtre de configuration de la règle s'ouvre.
- 5. Cliquez sur le menu de gauche Général.
- 6. Dans le champ État, sélectionnez la valeur On.
- 7. Cliquez sur le menu de gauche Action.
- 8. Dans l'onglet Général, pour le champ Action, choisissez passer.
- 9. Dans l'onglet **Qualité de service**, pour le champ **File d'attente** du cadre **QoS**, sélectionnez la file d'attente créée pour les flux FTP (*FTP\_WAN\_Q* dans cet exemple).
- 10. Cliquez sur le menu de gauche Source.
- 11. Dans l'onglet **Général**, pour le champ **Machines sources**, sélectionnez les machines, les groupes de machines ou les réseaux autorisés à utiliser le protocole FTP (réseau *LAN\_Clients* dans cet exemple).

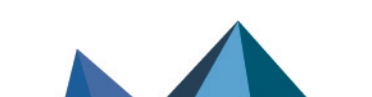

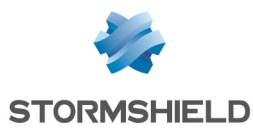

- 12. Cliquez sur le menu de gauche Destination.
- 13. Dans l'onglet **Général**, pour le champ **Machines destinations**, cliquez sur **Ajouter** et sélectionnez le serveur ou le groupe de serveurs FTP (machine *WAN\_FTP\_Server* dans cet exemple).
- 14. Cliquez sur le menu de gauche Port / Protocole.
- 15. Dans le cadre **Port**, sélectionnez l'objet *ftp* comme **Port destination**.
- 16. Validez la création de la règle en cliquant sur **OK**.

## 🚺 NOTE

Dans le cas d'un protocole générant des connexions filles (FTP dans cet exemple), la file d'attente précisée dans la règle de filtrage s'applique automatiquement aux connexions filles.

#### Créer la règle de filtrage vers le serveur de fichiers distant

- 1. Sélectionnez la règle au-dessous de laquelle vous souhaitez ajouter une nouvelle règle de filtrage.
- Effectuez un double clic sur cette règle.
   La fenêtre de configuration de la règle s'ouvre.
- 4. Cliquez sur le menu de gauche Général.
- 5. Dans le champ État, sélectionnez la valeur On.
- 6. Cliquez sur le menu de gauche Action.
- 7. Dans l'onglet Général, pour le champ Action, choisissez passer.
- 8. Dans l'onglet **Qualité de service**, pour le champ **File d'attente** du cadre **QoS**, sélectionnez la file d'attente créée pour les flux Google Drive (*GD\_WAN\_Q* dans cet exemple).
- 9. Cliquez sur le menu de gauche **Source**.
- Dans l'onglet Général, pour le champ Machines sources, sélectionnez les machines, les groupes de machines ou les réseaux autorisés à accéder à *Google Drive* (réseau LAN\_ *Clients* dans cet exemple).
- 11. Cliquez sur le menu de gauche **Destination**.
- 12. Dans le cadre **Services Web et Réputation** de l'onglet **Géolocalisation / Réputation**, sélectionnez l'objet *Google Drive*.
- 13. Cliquez sur le menu de gauche Port / Protocole.
- 14. Dans le cadre Port, sélectionnez l'objet https comme Port destination.
- 15. Validez la création de la règle en cliquant sur OK.

#### Créer la règle de PBR vers le serveur HTTP / HTTPS distant

- 1. Sélectionnez la règle au-dessous de laquelle vous souhaitez ajouter une nouvelle règle de filtrage.
- Cliquez sur Nouvelle règle et sélectionnez Règle simple. Une nouvelle règle inactive est ajoutée à la politique de filtrage. Vous pouvez déplacer cette nouvelle règle à l'aide des flèches .

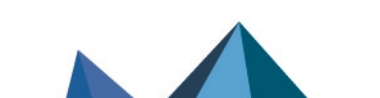

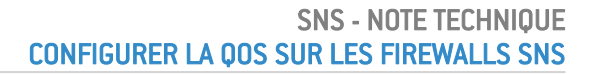

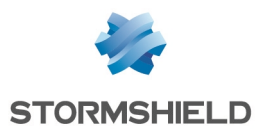

- Effectuez un double clic sur cette règle.
   La fenêtre de configuration de la règle s'ouvre.
- 4. Cliquez sur le menu de gauche Général.
- 5. Dans le champ **État**, sélectionnez la valeur *On*.
- 6. Cliquez sur le menu de gauche **Action**. Dans l'onglet **Général** :
  - Dans le cadre Général, pour le champ Action, choisissez passer.
  - Dans le cadre **Routage**, pour le champ **Passerelle routeur**, sélectionnez l'objet *WAN\_WAN2\_Router*.
- 7. Dans l'onglet **Qualité de service**, pour le champ **File d'attente** du cadre **QoS**, sélectionnez la file d'attente créée pour les flux HTTPS / HTTPS (*HTTP WAN Q* dans cet exemple).
- 8. Cliquez sur le menu de gauche Source.
- 9. Dans l'onglet **Général**, pour le champ **Machines sources** sélectionnez les machines, les groupes de machines ou les réseaux autorisés à accéder au serveur de production distant (réseau *LAN Clients* dans cet exemple).
- 10. Cliquez sur le menu de gauche Destination.
- 11. Dans l'onglet **Général**, pour le champ **Machines destinations**, cliquez sur **Ajouter** et sélectionnez l'objet correspondant au serveur HTTP /HTTPS distant (*WAN\_PROD\_Server* dans cet exemple).
- 12. Cliquez sur le menu de gauche Port / Protocole.
- 13. Dans le cadre Port, sélectionnez les objets http et https comme Port destination.
- 14. Validez la création de la règle en cliquant sur OK.

## Créer la règle de filtrage vers le serveur VoIP distant

Suivez la procédure détaillée dans Créer la règle de filtrage vers le serveur FTP distant avec les valeurs suivantes pour cet exemple :

| État                  | on                                                                                       |
|-----------------------|------------------------------------------------------------------------------------------|
| Action                | passer                                                                                   |
| File d'attente        | SIP_WAN_Q                                                                                |
| Machines sources      | LAN_VolP_Clients                                                                         |
| Machines destinations | l'objet correspondant au serveur VoIP distant ( <i>WAN_VoIP_Server</i> dans cet exemple) |
| Port destination      | l'objet <i>sip</i>                                                                       |

## 🚺 NOTE

Dans le cas d'un protocole générant des connexions filles (SIP dans cet exemple), la file d'attente précisée dans la règle de filtrage s'applique automatiquement aux connexions filles.

## Appliquer la politique de sécurité modifiée

Pour appliquer la nouvelle politique de sécurité, cliquez sur **Appliquer** puis sur **Oui, Activer la politique**.

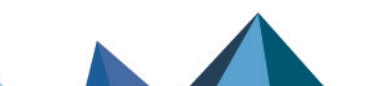

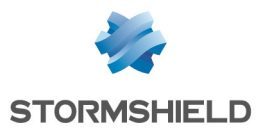

## Les règles de PBR et filtrage utilisant des files d'attente de QoS prennent donc la forme suivante :

| Status ≞▼ | Action =•                 | Source                | Destination                                    | Dest. port  | Protocol | Security inspection | ± |
|-----------|---------------------------|-----------------------|------------------------------------------------|-------------|----------|---------------------|---|
| 🜑 on      | 💿 🗷 pass                  | E LAN_Clients         | WAN_FTP_Server                                 | 🖞 ftp       |          | IPS                 |   |
| C on      | 🗿 ズ pass                  | ₽¦ LAN_Clients        | Any<br>Web services and reputa<br>Coogle Drive | 🖞 https     |          | IPS                 |   |
| 💽 on      | A pass<br>Route: WAN_WAN2 | LAN_Clients           | WAN_PROD_Server                                | <pre></pre> |          | IPS                 |   |
| 🜑 on      | 💿 🖈 pass                  | Real LAN_VoIP_Clients | WAN_VoIP_Server                                | 🖞 sip       |          | IPS                 |   |

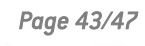

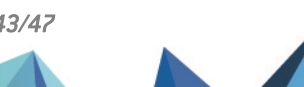

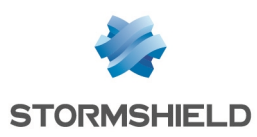

## Superviser la QoS

L'interface Web d'administration vous permet de visualiser de manière graphique la bande passante utilisée par les files d'attente définies sur votre firewall SNS.

## Configurer la supervision

Placez-vous dans le module **Configuration > Notifications > Configuration de la supervision > onglet Configuration de la QoS**.

- 1. Cliquez sur Ajouter.
- 2. Sélectionnez la file d'attente que vous souhaitez superviser.
- 3. Répétez les étapes 1 et 2 pour toutes les files d'attentes à superviser.
- 4. Cliquez sur Appliquer.

#### Visualiser les graphes de bande passante utilisée par les files de QoS

Placez-vous dans le module Monitoring > Supervision > QoS.

## **Onglet Temps réel**

L'onglet **Temps réel** propose un graphe d'utilisation de bande passante pour chaque file d'attente de QoS supervisée. Ces graphes sont mis à jour en temps réel :

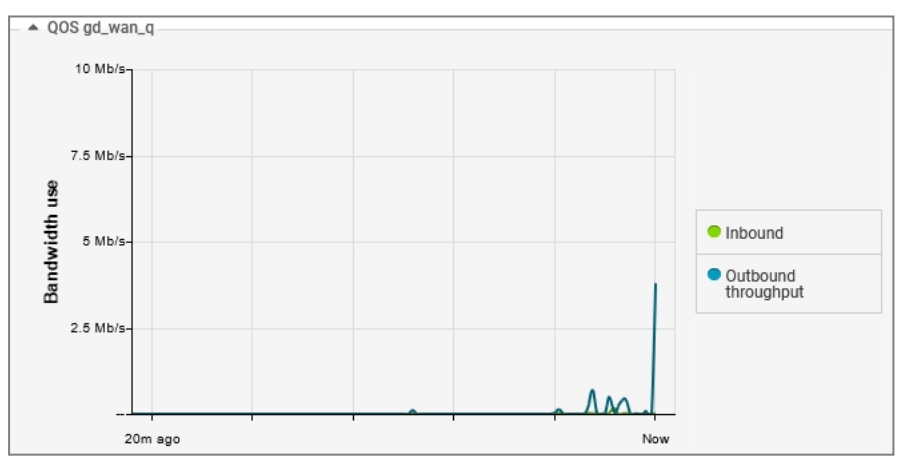

#### **Onglet Historique**

L'onglet **Historique** propose une agrégation des données d'utilisation de bande passante et de traitement des paquets pour chaque file d'attente de QoS supervisée :

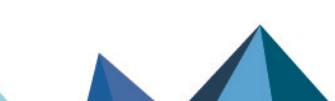

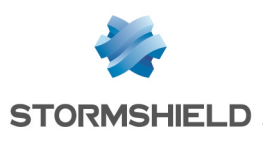

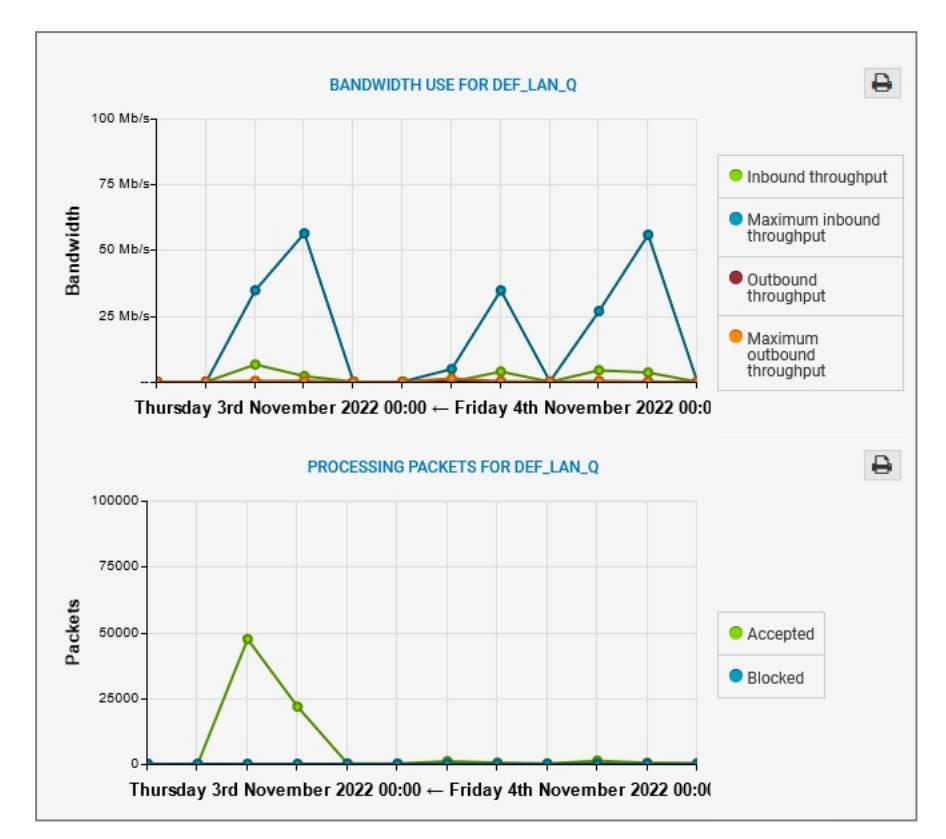

La barre d'outils permet de sélectionner la période représentée :

- Dernière heure,
- Un jour en particulier,
- Les 7 derniers jours,
- Les 30 derniers jours.

Page 45/47

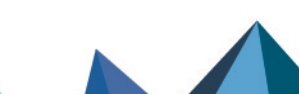

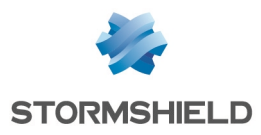

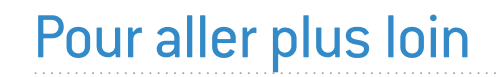

Des informations complémentaires et réponses à vos éventuelles questions sont disponibles dans la base de connaissances Stormshield (authentification nécessaire).

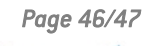

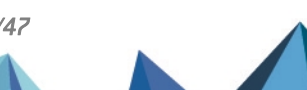

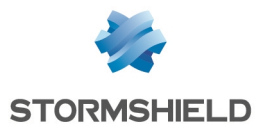

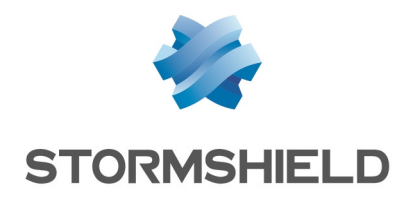

documentation@stormshield.eu

Les images de ce document ne sont pas contractuelles, l'aspect des produits présentés peut éventuellement varier.

Copyright © Stormshield 2024. Tous droits réservés. Tous les autres produits et sociétés cités dans ce document sont des marques ou des marques déposées de leur détenteur respectif.

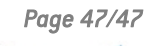

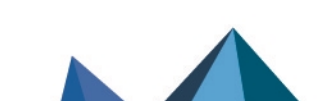